# Manual de usuario de Control Horario A-200 G

Versión: 1.0

Fecha: Julio 2014

### Sobre este manual

Este documento describe las GUIs y las operaciones de menú de los modelos A-200G, A 5 G y A50G, aunque las pantallas presentadas corresponden al Modelo A-200G.

### Sobre este manual

- ◆ No todos los dispositivos tienen la función marcada con ★. Prevalece el producto real.
- Las fotografías de este manual pueden diferir del producto real. Prevalece el producto real.

|                                                                                                    | Contenido                                                                          |                                                  |
|----------------------------------------------------------------------------------------------------|------------------------------------------------------------------------------------|--------------------------------------------------|
| 1 Instrucciones de                                                                                                    | uso                                                                                | 1                                                |
| <ul> <li>1.1 Pasos de operacion</li> <li>1.2 Colocación del dedo</li> <li>1.3 Modos de verificación</li> <li>1.3.1 Verificación de</li> <li>1.3.2 Verificación de</li> <li>1.3.3 Verificación de</li> <li>1.4 Interfaz del terminal</li> </ul>                                                                                                    | ies recomendadas<br>o<br>ón<br>e la Huella<br>e la contraseña<br>e la tarjeta<br>I | 1<br>1<br>2<br>2<br>3<br>3<br>3<br>4<br><b>5</b> |
| 3. Gestión de Usua                                                                                                    | rios                                                                               | 7                                                |
| <ul> <li>3.1. Añadir un usuario</li> <li>3.1.1 Introducir el ID</li> <li>3.1.2 Registrar una</li> <li>3.1.3 Registrar una</li> <li>3.1.4 Registrar una</li> <li>3.1.5 Tipo de Verific</li> <li>3.1.6 Seleccionar De</li> <li>3.1.7 Seleccionar Aj</li> <li>3.2 Gestión de Usuarios</li> <li>3.2.1 Buscar un usu</li> <li>3.2.2 Consultar un r</li> <li>3.2.3 Editar un usua</li> <li>3.2.4 Eliminar un usu</li> <li>3.2.5 Añadir un usua</li> </ul> | ) y el nombre de un usuario<br>huella<br>contraseña<br>tarjeta<br>cación           |                                                  |
| 4 EStablecer Depart<br>4.1 Añadir un departam<br>4.2 Editar un departame<br>4.3 Eliminar un departam                                                                                                    | iento<br>nento                                                                     |                                                  |
| 5 Establecer Turnos                                                                                                    | s ★                                                                                | 15                                               |
| 5.1 Normas de Asistenc<br>5.2 Ajustes de los turno<br>5.3 Horarios<br>5.3.1 Horarios en ba<br>5.3.2 Horarios indivi                                                                                                    | cia<br>ıs<br>ase al departamento<br>iduales                                        |                                                  |
| 6 Gestión de Inform                                                                                                    | nes 🖈                                                                              |                                                  |
| 6.1 Descarga de inform                                                                                                    | es de asistencia                                                                   |                                                  |

| 6.2 Descargar informe de ajustes de asistencia                 |    |
|----------------------------------------------------------------|----|
| 6.3 Cargar morme de Ajustes de Asistencia                      |    |
| 7 Ajustes del sistema                                          | 23 |
| 7.1 Ajustes del sistema                                        |    |
| 7.2 Fecha/Hora                                                 | 25 |
| 7.3 Ajustes de Comunicación                                    | 25 |
| 7.4 Ajustes de cambio de estado de sincronización              |    |
| 7.5 Ajustes de SMS                                             | 27 |
| 7.5.1 Añadir un mensaje SMS                                    |    |
| 7.5.2 Editar un mensaje SMS                                    |    |
| 7.5.3 Eliminar un mensaje SMS                                  |    |
| 7.5.4 Ver un mensaje SMS                                       |    |
| 7.6 Ajustes del horario de verano (Daylight Saving Time (DST)) |    |
| 7.7 Ajustes del timbre                                         | 30 |
| 7.8 Código de trabajo                                          |    |
| 7.8.1 Añadir un Código de trabajo                              |    |
| 7.8.2 Editar un código de trabajo                              | 32 |
| 7.8.3 Eliminar un Código de trabajo                            |    |
| 7.8.4 Utilizar un código de trabajo                            |    |
| 7.9 Actualizar firmware                                        |    |
| 7.10 Restablecer opciones                                      | 33 |
| 7.11 Función de Acceso                                         |    |
| 8 Gestión de Datos                                             | 35 |
| 8.1 Descargar/Cargar                                           |    |
| 8.2 Eliminar/Borrar                                            |    |
| 9 Consultar registros                                          | 38 |
| 10 Información del Sistema                                     | 39 |
| 11 Anexos                                                      | 40 |
| Anexo 1 Entrada T9                                             | 40 |
| Anexo 2 Consulta rápida de registros de Asistencia             |    |
| Anexo 3 FAQs                                                   |    |
| Declaración de Derechos Humanos y Privacidad                   |    |
| Descripción del uso respetuoso del medio ambiente              |    |

# 1 Instrucciones de Uso

### 1.1 Pasos de las operaciones recomendadas

Paso 1: Establecer un departamento (no es necesario si se utiliza un departamento predeterminado). Para más detalles, consultar

#### 4. Establecer Departamento.

Paso 2: Registrar usuarios. Para más detalles, consultar 3. Gestión de usuarios.

Paso 3: Establecer normas de asistencia (no es necesario si se utiliza la norma predeterminada). Para más detalles, consultar

#### 5.1 Normas de Asistencia.

Paso 4: Establecer turnos (no es necesario si se utiliza el turno predetermnado). Para más detalles, consultar 5.2 Ajustes de

Turnos.

Paso 5: Organizar los horarios de los empleados (no es necesario si se utiliza el horario predetermnado). Para más detalles,

consultar 5.3 Horarios.

Paso 6: Registrar Asistencia de los empleados. Comprobar que la hora del dispositivo es precisa y comenzar la asistencia.

Paso 7: Descargar y revisar informes. Para más detalles, consultar 6.1 Descargar informes de Asistencia.

(Las máquinas de la Serie K admiten la conexión del software de asistencia a través del modo TCP/IP y descargan

los registros de asistencia mediante el software de asistencia y, además el cálculo de la asistencia e informes

#### estadísticos

### 1.2 Colocación del dedo

**Dedos recomendados**: El dedo índice, el dedo corazón o el anular; el pulgar y el meñique no se recomiendan (debido a que son poco manejables en la pantalla de recogida de huellas). **1. Colocación adecuada del dedo:** 

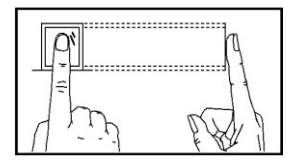

El dedo está plano a la superficie y centrado en la guía del dedo.

2. Colocación incorrecta del dedo:

No plano a la superficie

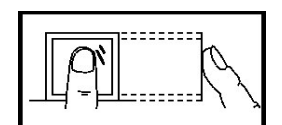

Inclinado

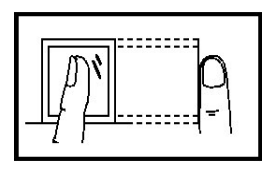

No centrado

No centrado

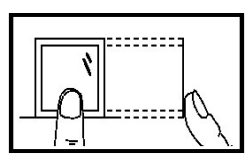

## 1.3 Modos de Verificación

### 1.3.1 Verificación de huella

#### 1. Verificación de huella 1: N

El terminal compara la huella actual recogida en el sensor con los datos de todas las huellas del terminal. Colocar el dedo correctamente en el sensor de recogida de huella y presionar. Para más detalles, consultar <u>1.2 Colocación del dedo</u>.

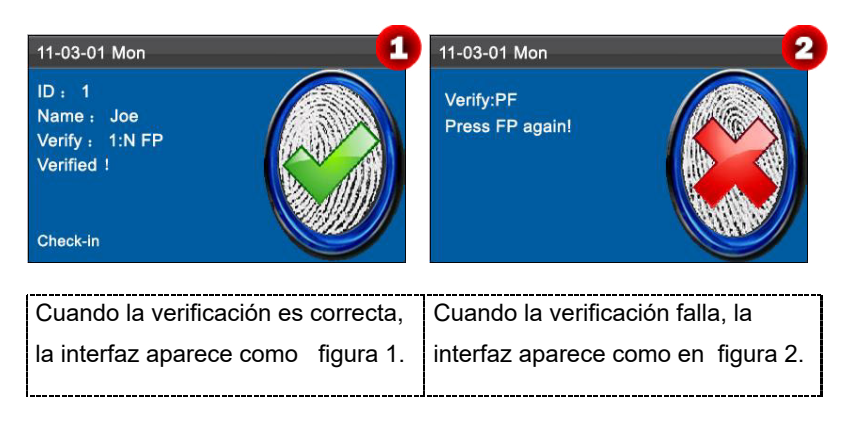

#### 2. Verificación de huella 1:1

En el modo de verificación de huella 1:1, el terminal compara la huella actual recogida en el sensor de huella con la relativa al ID del usuario introducido mediante el teclado. Utilizar este modo solo cuando sea difícil de reconocer la huella.

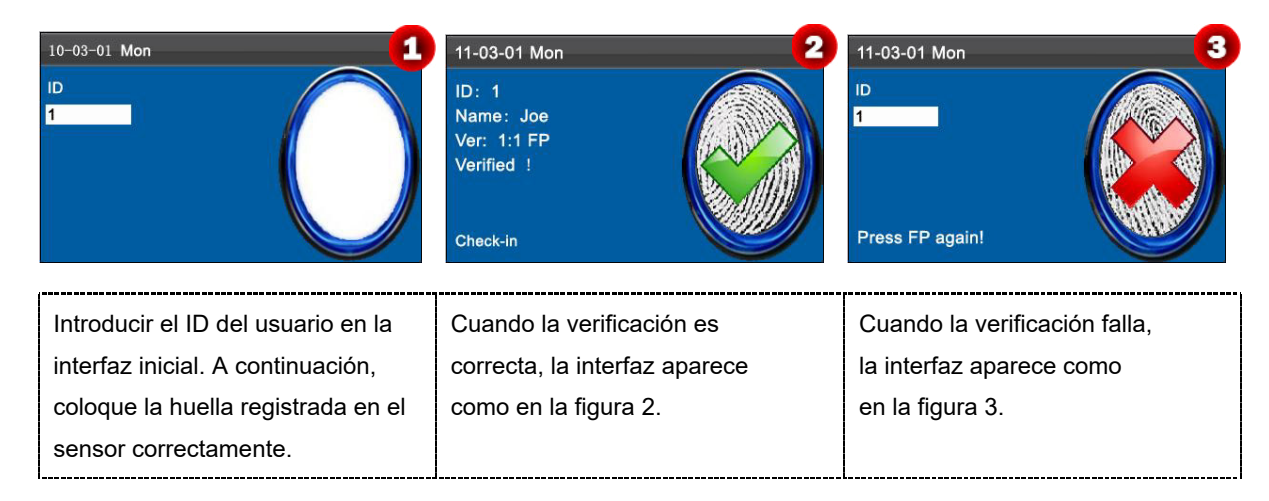

# ONotas:

- 1. Si dice "ID no válido", significa que no hay dicho ID o que el empleado no ha registrado su huella.
- 2. Si el dispositivo dice "Por favor, intentar otra vez", colocar otra vez el dedo en el sensor. Por defecto, se puede intentar otras 2 veces. Si falla 3 veces, volver al paso 1 para un segundo intento.

### 1.3.2 Verificación de la contraseña

En modo de verificación de contraseña, el terminal compara la contraseña introducida con la relacionada con el ID del usuario.

| 11-03-01 Mon<br>ID<br>1<br>PWD<br>Input password | 11-03-01 Mon     2       ID: 1     1       Name: Joe     Verify: PWD       Verified !     Image: Check-in | 11-03-01 Mon 3<br>ID<br>PWD<br>Confirm password |
|--------------------------------------------------|----------------------------------------------------------------------------------------------------|-------------------------------------------------|
| Introducir el ID del usuario en la               | Cuando la verificación es                                                                                 | Cuando la verificación falla,                   |
| interfaz inicial. A continuación pulsar          | correcta, la interfaz aparee                                                                              | la interfaz aparece como                        |
| [M/OK] para introducir la contraseña             | como en la figura 2                                                                                       | en la figura 3                                  |
| registrada adecuadamente.                        |                                                                                                    |                                                 |

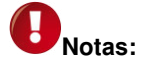

Si el dispositivo dice " Contraseña incorrecta", introducir la contraseña otra vez. Por defecto, se puede intentar otras 2 veces. Si falla 3 veces, volver al paso 1 para un segundo intento.

### 1.3.3 Verificación de la tarjeta ★

Es una función opcional. Si fuera necesario, contactar con el representante o el ingeniero de pre-venta para poder utilizar esta función después de obtener la licencia y activar.

Los dispositivos de la Serie K tienen un módulo de tarjeta ID o Mifare incorporado, que proporciona la función de verificación. Durante la verificación, un dispositivo compara la lectura del ID de la tarjeta con todos los IDs de tarjeta

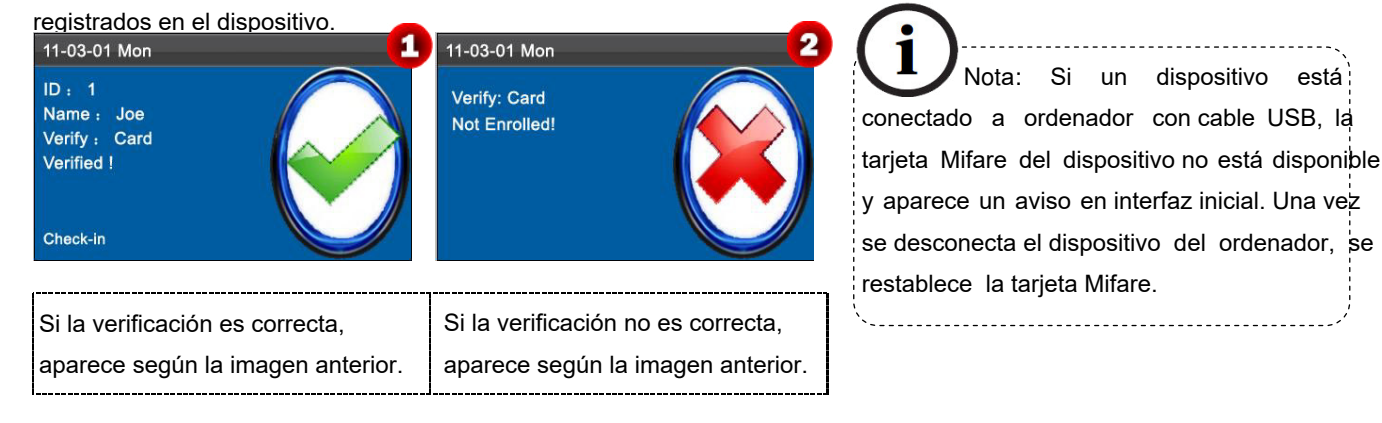

K Aviso: El área de la tarjeta es el sensor de huella completo.

## 1.4 Interfaz del terminal

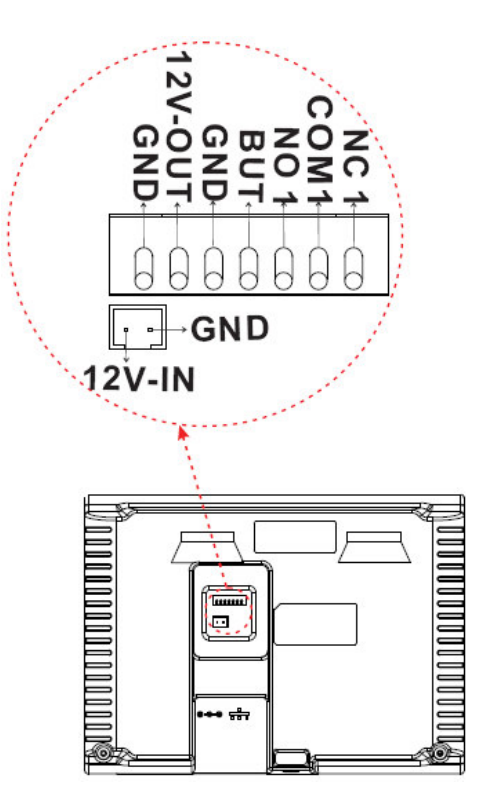

BUT: Conexión del Botón de salida.

NO: Apertura Normal.

NC: Cierre Normal.

# 2 Menú Principal

Se lanza un tipo de máquina de asistencia de la Serie K que integra la tecnología SSR predominante en Europa y América para reducir los costes de gestión de forma eficaz, ofrecer comodidad a los empleados y minimizar la necesidad de conocimientos informáticos de los usuarios. El dispositivo permite establecer reglas de asistencia, turnos y horarios para los empleados, sin necesidad del software de asistencia. Los usuarios pueden descargar informes de asistencia para su revisión y estadísticas. Otros tipos sólo pueden hacer algunas operaciones sencillas como agregar y administrar usuarios, cargar o descargar datos de usuario o datos de asistencia, etc.

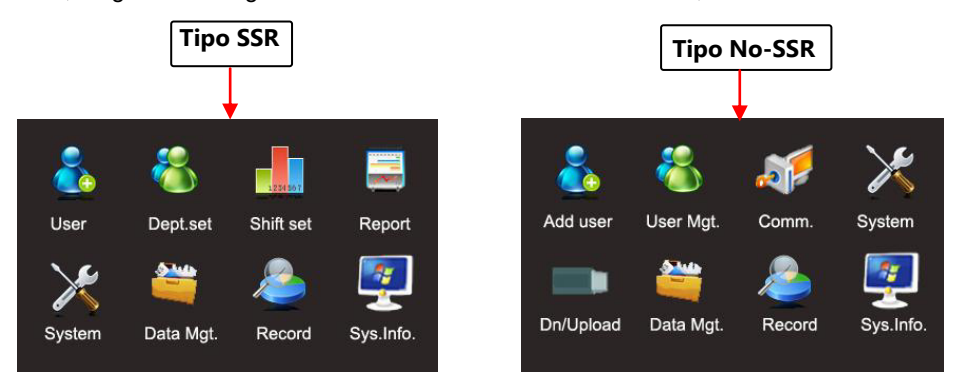

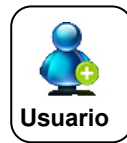

Este apartado del menú incluye Añadir usuarios y Gestión de usuarios, lo que permite añadir, explorar y gestionar la información de los usuarios, incluyendo el ID del empleado, nombre, huella, contraseña, ID de tarjeta ★, departamento, y derechos. Se puede añadir, editar o eliminar información básica de los empleados.

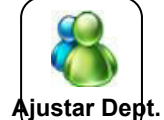

★Este apartado del menú permite explorar la información del departamento, añadir, editar o eliminar departamentos.

horarios para los empleados. El dispositivo admite un máximo de 24 turno

relacionado u otros dispositivos de reconocimiento de huellas.

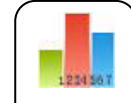

★Este apartado del menú permite ajustar las normas de asistencia y los turnos requeridos y organizar los

Ajustar turnos

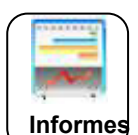

★Este apartado del menú permite descargar informes estadísticos de asistencia o informes de ajustes de asistencia a una unidad flash USB, o cargar informes de ajustes de asistencia en los que se han establecido los turnos y se han organizado los horarios de los empleados. El dispositivo da prioridad a los horarios de un informe de ajustes de asistencia.

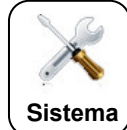

Este apartado del menú permite establecer los parámetros relacionados con el sistema, incluyendo los parámteros básicos, Fecha/Hora, Opción de Comunicación★, Ajuste de la sincronización, Ajustes de SMS, etc. para permitir al terminal satisfacer las necesidades de los usuarios en cuanto a funciones y visualización.

Este apartado del menú permite cargar o descargar datos del usuario o datos de asistencia ★, eliminar datos de asistencia y todos los datos de usuario, y revocar los derechos de gestión. A través de un

disco USB, exportar información de usuarios y datos de asistencia desde este dispositivo al software

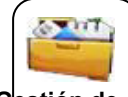

Gestión de datos

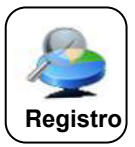

Este objeto del menú permite consultar fácilmente los registros de asistencia guardados en el dispositivo.

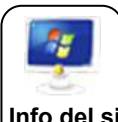

Este objeto del menú permite comprobar el estado de almacenaje así como la información de la versión del Info del sis.

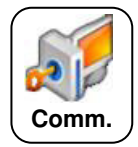

★Este objeto del menú permite conectar este dispositivo con el PC para acceder a los datos de asistencia. Es necesario ajustar la dirección IP, la máscara subred, Entrada, DHCP y la contraseña de comunicación.

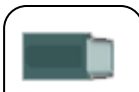

★Este objeto del menú permite descargar los datos de asistencia y los datos de usuario, o cargar los datos de usuario.

Descarga/Carga

# 3. Gestión de Usuarios

## 3.1. Añadir un Usuario

A través de este menú, se puede añadir un nuevo usuario al dispositivo, incluyendo el ID de usuario,

Nombre, Huella, Contraseña, Tarjeta, Tipo de Verificación, Departamento y Competencias..

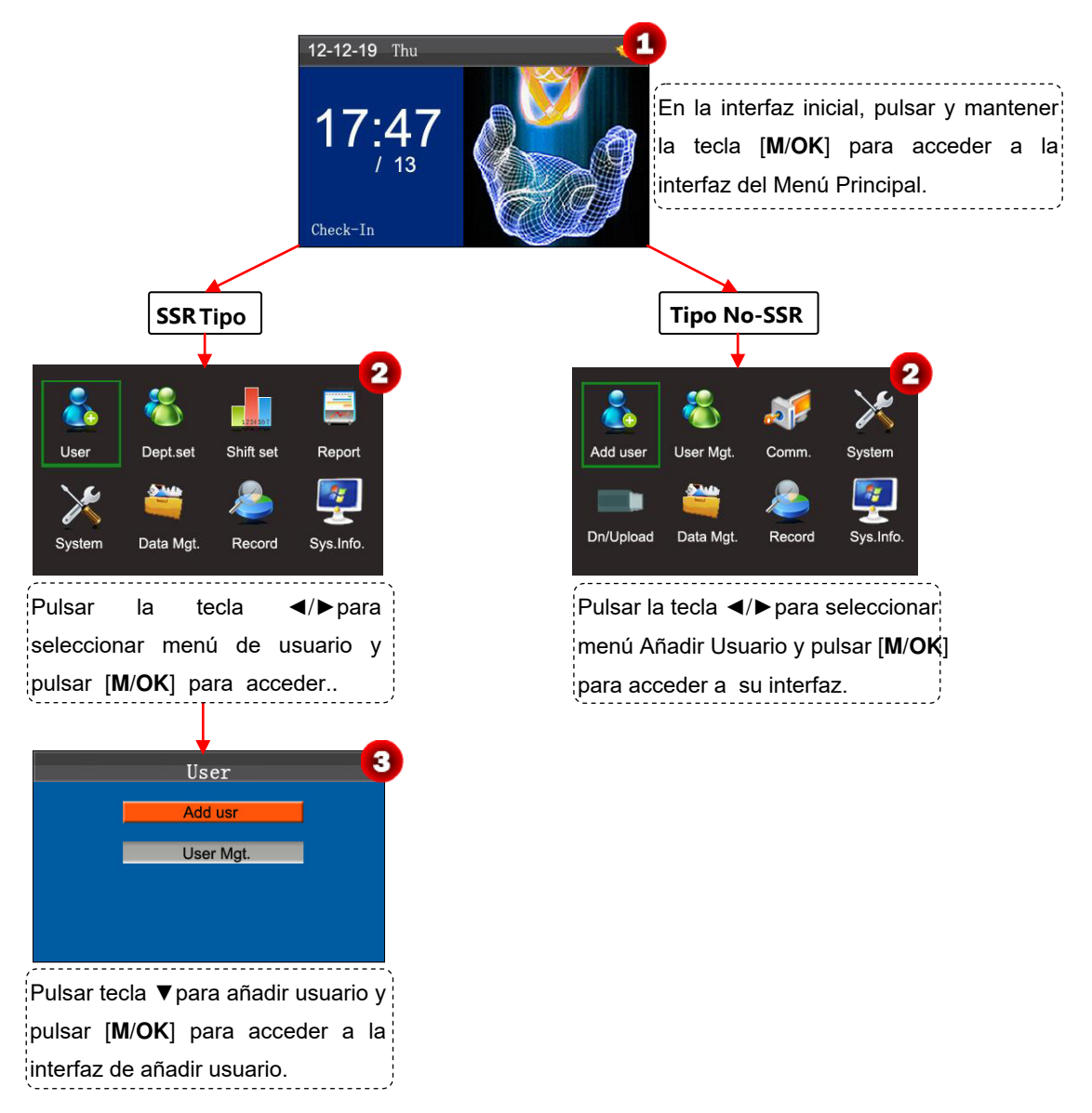

### 3.1.1 Introducir el ID de Usuario y el Nombre

El dispositivo asigna automáticamente un ID, empezando por 1, por orden, para cada usuario. Si se utiliza el ID asignado por el terminal, se puede omitir esta sección.

|                                                                | Add usr                                                                    | <b>1</b>                        |                                                                | Add usr                                                                                 | <b>6</b>                        |
|----------------------------------------------------------------|----------------------------------------------------------------------------|---------------------------------|----------------------------------------------------------------|-----------------------------------------------------------------------------------------|---------------------------------|
| ID<br>Name<br>FP<br>PWD<br>Card<br>VerType<br>Dept.<br>Purview | 1<br>Enroll FP<br>Enroll PWD<br>Enroll Card<br>FP/PW/RF<br>Company<br>User | FP Cnt: 0<br><u>M/OK</u><br>ESC | ID<br>Name<br>FP<br>PWD<br>Card<br>VerType<br>Dept.<br>Purview | 1<br>Joe<br>Enroll FP<br>Enroll PWD<br>Enroll Card<br>FP/PW/RF ►<br>Company ►<br>User ► | FP Cnt: 0<br><u>M/OK</u><br>ESC |
| Pulsar I                                                       | ecla ▼ para s                                                              | seleccionar ID.                 | Pulsar                                                         | la tecla ▼                                                                              | para seleccio                   |
| Pulsar                                                         | las teclas nu                                                              | uméricas para                   | Nombre                                                         | e. Pulsar [ <b>M</b> / <b>(</b>                                                         | <b>)K</b> ] para abr            |
| ntroduc                                                        | ir el ID. (Se p                                                            | uede pulsar la                  | método                                                         | o de entrada                                                                            | <b>T9</b> , y utilizar (        |
| ecla ∢                                                         | para eliminar                                                              | entrada.)                       | método                                                         | para introduc                                                                           | r el Nombre.                    |

## 3.1.2 Registrar una huella

| ID<br>Name<br>FP<br>PWD<br>Card<br>VerType<br>Dept | Add usr<br>1<br>Joe<br>Enroll FP<br>Enroll PWD<br>Enroll Card<br>FP/PW/RF | FP Cnt: 0                                           | Enroll Fingerprint (1-1) 2                                                                                       | Enroll Fingerprint (1-1)                                                                                                    |
|----------------------------------------------------|---------------------------------------------------------------------------|-----------------------------------------------------|----------------------------------------------------------------------------------------------------|----------------------------------------------------------------------------------------------------|
| Purview                                            | User                                                                      | ESC                                                 | Place Finger                                                                                                    | Enrolled Success                                                                                                    |
| Pulsar<br>Registra<br>para ac                      | tecla ▼ para s<br>ar huella y puls<br>ceder a Regist                      | eleccionar<br>sar [ <b>M/OK</b> ]<br>ro de Huellas. | Colocar, adecuadamente,el dedo<br>en el sensor de huella. Para más<br>detalles, <u>1.2 Colocación del dedo</u> . | Colocar el mismo dedo correctamente er<br>recolector de huellas tres veces seguidas<br>hasta que el registro se realice con éxito. |

**Nota:** Si el registro falla, el sistema mostrará un mensaje y volverá a la interfaz **[Registrar Huella].** En este caso, será necesario repetir la operación desde el paso 2.

## 3.1.3 Registrar una contraseña

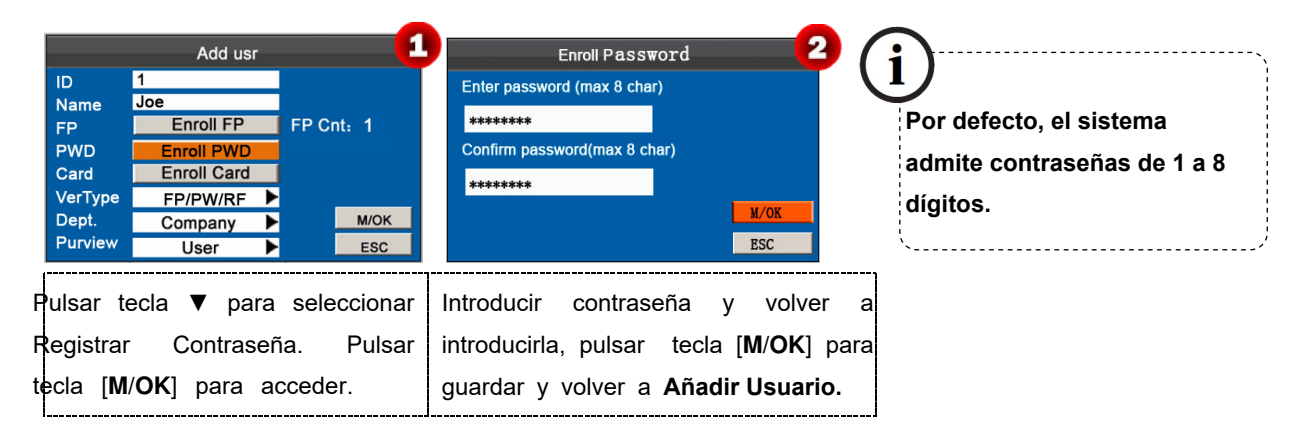

### 3.1.4 Registrar una tarjeta 🖈

Esta es una función opcional. Si fuera necesario, contactar con el representante o el ingeniero de pre-venta para poder utilizar esta función una vez obtenido el permiso y la activación.

Los dispositivos tienen un módulo integrado de tarjeta ID y Mifare que proporciona la función de verificación de Tarjeta.

| A                                                                                                    | ld usr 🚹                                              | Enroll Card                            | Enroll Card                  |
|----------------------------------------------------------------------------------------------------|-------------------------------------------------------|----------------------------------------|------------------------------|
| ID 1<br>Name Joe<br>FP Enro<br>PWD Enroll<br>Card Enroll<br>VerType FP/PV<br>Dept. Comp:<br>Purview Use | FP Cnt: 1<br>PWD<br>Card<br>//RF<br>my<br>M/OK<br>ESC | Punch Card                             | ID:3351622220<br>М/ОК<br>Еsc |
| Pulsar tecla<br><b>Registrar Tar</b><br>[ <b>M/OK</b> ] para ad                                         | ▼ para selecciona<br>eta y pulsar la tecl<br>ceder.   | r Pasar la tarjeta correctamente.<br>a | Lectura realizada con éxito! |

### 3.1.5 Tipo de Verificación

|               | Add usr                               |                                |
|---------------|---------------------------------------|--------------------------------|
| ID            | 1                                     |                                |
| Name          | Joe                                   |                                |
| FP            | Enroll FP                             | FP Cnt: 1                      |
| PWD           | Enroll PWD                            | I 🔑                            |
| Card          | Enroll Card                           | 3351622220                     |
| VerType       | FP/PW/RF                              | <u> </u>                       |
| Dept.         | Company 🕨                             | M/OK                           |
| Purview       | User 🕨                                | ESC                            |
| ,             | · · · · · · · · · · · · · · · · · · · |                                |
| Puisa         | ar la tecla 🔻 p                       | bara seleccior                 |
|               |                                       |                                |
| para          | seleccionar el                        | Tipo de Verif                  |
| para<br>FP/P' | seleccionar el<br>W/RF, FP, PIN       | Tipo de Verif<br>N, PW, RF, FF |

\_\_\_\_\_

### 3.1.6 Seleccionar Departamento \*

Algunos dispositivos tienen esta función. Se puede seleccionar el departamento al que pertenece el nuevo usuario añadido.

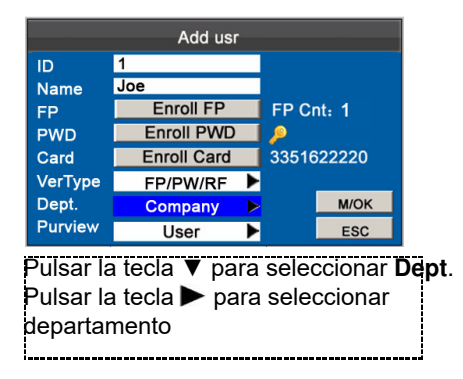

#### 3.1.7 Seleccionar Ajustes de Privilegios

Se pueden seleccionar privilegios del nuevo empleado añadido como Administrador o Usuario en la opción

#### Competencias .

Administrador: A un Administrador se le otorgan los derechos de operar en todos los menús además de los

registros de asistencia mediante huella-y contraseña-y tarjeta.

**Usuario**: Al usuario solo se le permite registrar la asistencia mediante la huella, contraseña o tarjeta **★** registros de verificación y consulta de asistencia.

## 3. Gestión del Usuario

|                                                                                | Tipo SS                                                                      | R     |                                       |                                                       | Tipo No                                                                | -SSR              | ]                                     |  |  |
|--------------------------------------------------------------------------------|------------------------------------------------------------------------------|-------|---------------------------------------|-------------------------------------------------------|------------------------------------------------------------------------|-------------------|---------------------------------------|--|--|
|                                                                                | Add usr                                                                      |       |                                       |                                                       | Add user                                                               |                   |                                       |  |  |
| ID 1<br>Name J<br>FP 2<br>PWD 2<br>Card 2<br>VerType 2<br>Dept. 2<br>Purview 2 | loe<br>Enroll FP<br>Enroll PWD<br>Enroll Card<br>FP/PW/RF<br>Company<br>User | FP Cl | nt: 1<br>622220<br><u>M/OK</u><br>ESC | ID<br>Name<br>FP<br>PWD<br>Card<br>VerType<br>Purview | 1<br>Joe<br>Enroll FP<br>Enroll PWD<br>Enroll Card<br>FP/PW/RF<br>User | FP C<br>9<br>3351 | nt: 1<br>622220<br><u>M/OK</u><br>ESC |  |  |

Finalmente, pulsar la tecla ▼ para seleccionar el botón [M/OK] y pulsar [M/OK] para guardar la información del usuario.

## 3.2 Gestión del Usuario

Generalmente, la información del usuario almacenada en el dispositivo hay que modificarla debido a los cambios de personal de una compañia. Para facilitar la modificación de la información del usuario, nuestro dispositivo permite añadir, eliminar, consultar y editar convenientemente la información del usuario.

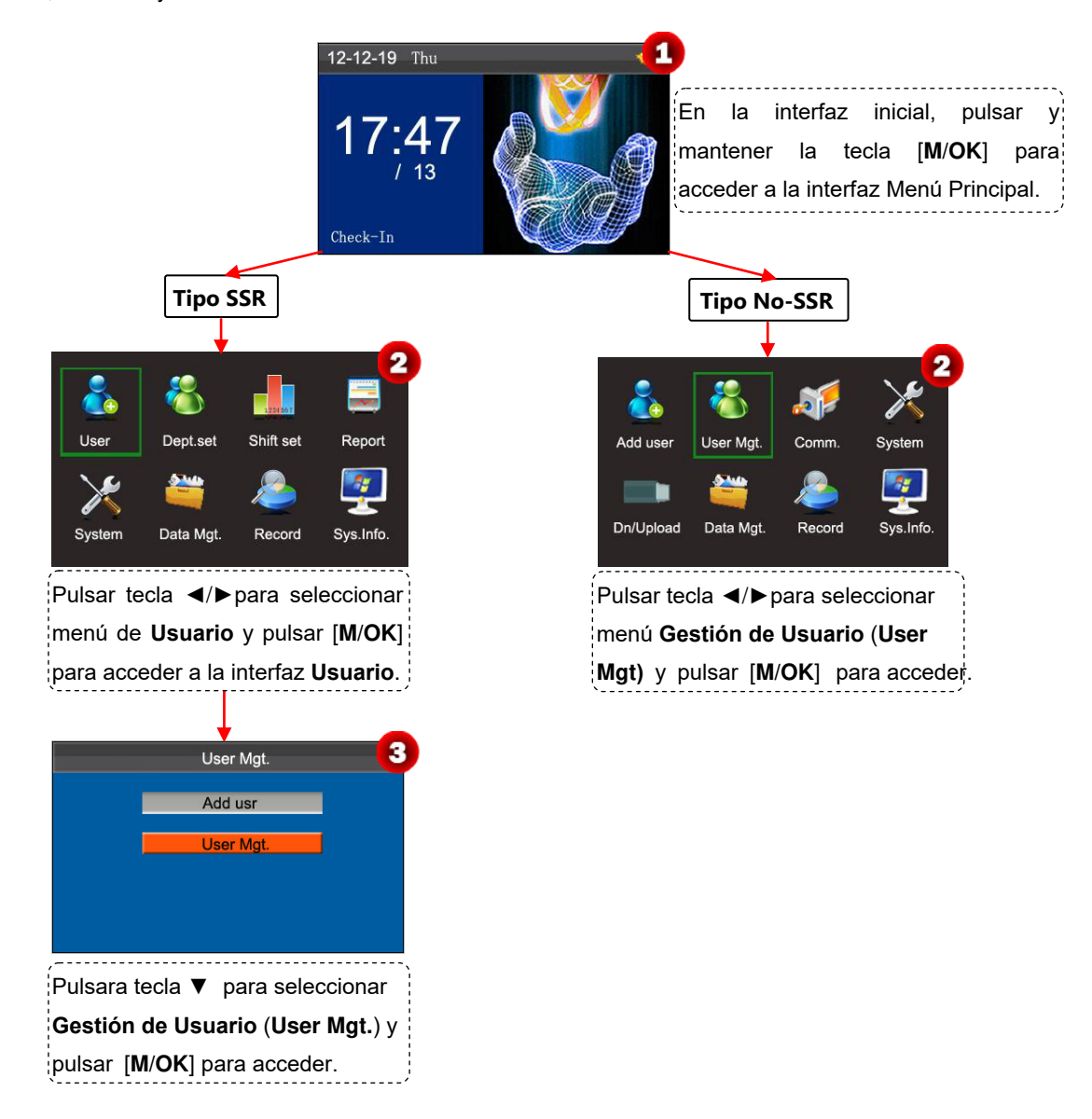

## 3.2.1 Buscar un Usuario

| ID<br>1<br>2<br>#3<br>4<br>5<br>6     | Name<br>Joe<br>David<br>Mark<br>Jack<br>Tom<br>June                                                         | FP<br>1<br>1<br>2<br>2<br>1 | •<br>•<br>•<br>• | Card<br>*<br>* | Find (1)<br>Record (2)<br>Edit (OK)<br>Delete (0)<br>Add (3)<br>Up(<)<br>Down(>)<br>(1/1) |               | Search User 2                                                                                            | ID<br>1<br>2<br>#3<br>4<br>5<br>6 | Name<br>Joe<br>David<br>Mark<br>Jack<br>Tom<br>June | FP<br>1<br>1<br>2<br>2<br>1 | <u>PWD</u> | Card<br>*<br>* | Find (1)<br>Record (2)<br>Edit (OK)<br>Delete (0)<br>Add (3)<br>Up(<)<br>Down(>)<br>(1/1) |
|---------------------------------------|----------------------------------------------------------------------------------------------------|-----------------------------|------------------|----------------|-------------------------------------------------------------------------------------------|---------------|----------------------------------------------------------------------------------------------------|-----------------------------------|-----------------------------------------------------|-----------------------------|------------|----------------|-------------------------------------------------------------------------------------------|
| Pulsar<br>interfaz<br>( <b>User I</b> | Pulsar tecla numérica '1' en<br>interfaz de <b>Gestión de Usuario</b><br>( <b>User Mgt.)</b> para acceder . |                             |                  |                | n<br>J <b>ario</b>                                                                        | lr<br>ej<br>p | ntroducir el ID del usuario, por<br>jemplo 3, y pulsar la tecla [ <b>M/OK</b> ]<br>ara ver el resultado. | Colocar<br>cuyo ID                | el cur<br>=3.                                       | sor                         | en el      | usu            | ario                                                                                      |

**Nota:** '#' según muestra la imagen anterior significa que el usuario es un administrador, y '\*' significa que el usuario tiene ya una contraseña o tarjeta registrada.

## 3.2.2 Consultar un registro

| ID         Name         FP         PWD         Card         Find (1)         1           1         Joe         1         •         Record (2)           #3         Mark         1         •         Record (2)           #3         Mark         1         •         Edit (OK)           4         Jack         2         •         Delete (0)           5         Tom         2         •         Add (3)           6         June         1         •         Up(<)           Down(>) | Date         Record ID:         1         2           05/07         07:20         12:03         13:28         18:02         18:59         21:14           05/08         07:55         11:58         13:40         18:11         05:05         20:01         12:03         13:21         18:05           05/10         07:54         12:08         13:09         18:22         19:10         22:00         22:01           05/11         07:40         09:10         09:11         09:11         10:01         12:03         13:21           18:20         19:35         21:40         09:13         09:11         13:21         13:20         13:21           05/12         07:52         12:21         13:25         17:47         05/14         07:56         12:01         13:24         18:53         05/15         07:30         12:12         13:20         18:20         ¥           Up(<) Down(>)         Details: M/OK         X         X         X         X         X | ID         Name         Time         Vertry          State         3           1         Joe         05-07         07:20         F         0         1         1         1         1         1         1         1         1         1         1         1         1         1         1         1         1         1         1         1         1         1         1         1         1         1         1         1         1         1         1         1         1         1         1         1         1         1         1         1         1         1         1         1         1         1         1         1         1         1         1         1         1         1         1         1         1         1         1         1         1         1         1         1         1         1         1         1         1         1         1         1         1         1         1         1         1         1         1         1         1         1         1         1         1         1         1         1         1         1         1         1         1         1 |  |  |  |  |  |
|----------------------------------------------------------------------------------------------------|----------------------------------------------------------------------------------------------------|----------------------------------------------------------------------------------------------------|--|--|--|--|--|
| Pulsar ▲/▼ para seleccionar<br>un usuario y pulsar la tecla<br>numérica '2' para ver registros.                                                                                                    | Pulsar ▲/▼ para ver registro de<br>asistencia fila por fila. Pulsar◀/ ▶par<br>verlo pagina por pagina                                                                                                    | Pulsar [ <b>M/OK</b> ] para ver los<br>a detalles del registro de<br>empleados.                                                                                                    |  |  |  |  |  |
| <ul> <li>Las notas que aparecen en la parte inferior de la pantalla explican el significado de todas las letras.</li> <li>Verificar: Tipo de Verificación.</li> <li>F: Verificación de Huella. P: Verificación de Contraseña I: Verificación de Tarjeta</li> <li>Estado: Estado de Asistencia.</li> <li>0: Registro entrada 1: Registro salida 4: Horas extras a la entrada 5: Horas extras a la salida</li> </ul>                                                                      |                                                                                                    |                                                                                                    |  |  |  |  |  |

## 3.2.3 Editar un usuario

| ID      | Name                                          | FP     | PWD   | Card  | Find (1)   |          | Edit user                                                                                 |               | 2                                  |  |
|---------|-----------------------------------------------|--------|-------|-------|------------|----------|-------------------------------------------------------------------------------------------|---------------|------------------------------------|--|
| 1<br>2  | Joe<br>David                                  | 1<br>1 |       | •     | Record (2) | ID       | 1                                                                                         |               |                                    |  |
| #3      | Mark                                          | 1      |       |       | Edit (OK)  | Name     | Joe                                                                                       |               |                                    |  |
| 4       | Jack                                          | 2      |       | *     | Delete (0) | FP       | Enroll FP                                                                                 | FP Cnt: 1     |                                    |  |
| 5       | Tom                                           | 2      | :     |       | Add (3)    | PWD      | Change password                                                                           | P             |                                    |  |
| 0       | June                                          | 1      |       |       | Up(<)      | Card     | Enroll Card                                                                               | 3351622220    |                                    |  |
|         |                                               |        |       |       | Down(>)    | VerType  | FP/PW/RF                                                                                  | M/OK          |                                    |  |
|         |                                               |        |       |       | (1/1)      | Purview  | User 🕨                                                                                    | ESC           |                                    |  |
| Pulsar  | ▲/▼                                           | ра     | ra se | eleco | cionar un  | El ID de | el usuario no s                                                                           | e puede moo   | lificar, y el resto de operaciones |  |
| usuario | y pul                                         | sar    | tecla | [M/   | OK] para   | son sim  | ilares a las rea                                                                          | alizadas para | añadir nuevo usuario. Una vez      |  |
| accede  | r a inte                                      | rfaz   | Edit  | ar U  | suario.    | modifica | modificado, pulsar $ullet$ para seleccionar $[\mathbf{M}/\mathbf{OK}]$ y, a continuación, |               |                                    |  |
|         | pulsar la tecla [ <b>M/OK</b> ] para quardar. |        |       |       |            |          |                                                                                           |               |                                    |  |

## 3.2.4 Eliminar un Usuario

| ID         Name         FP         PWD         Card         Find         (1)         1         1         1         1         1         1         1         1         1         1         1         1         1         1         1         1         1         1         1         1         1         1         1         1         1         1         1         1         1         1         1         1         1         1         1         1         1         1         1         1         1         1         1         1         1         1         1         1         1         1         1         1         1         1         1         1         1         1         1         1         1         1         1         1         1         1         1         1         1         1         1         1         1         1         1         1         1         1         1         1         1         1         1         1         1         1         1         1         1         1         1         1         1         1         1         1 <th1< th=""> <th1< th=""> <th1< th="">         &lt;</th1<></th1<></th1<> | System<br>Delete user?<br>M/OK ESC                                                    | La opción ' <b>Eliminar Usuario</b> ' es para elimina<br>toda la información de un empleado de<br>dispositivo en cualquiera de los siguiente<br>casos: |
|----------------------------------------------------------------------------------------------------|---------------------------------------------------------------------------------------|----------------------------------------------------------------------------------------------------|
| Pulsar <b>▲</b> /▼ para seleccionar<br>usuario y pulsar la tecla numérica<br>'0', aparece un <b>cuadro de</b>                                                                                                    | Pulsar [ <b>M/OK</b> ] para eliminar<br>el usuario o [ <b>ESC</b> ] para<br>cancelar. | <ol> <li>La huella o la contraseña del empleado<br/>ya no se necesita.</li> <li>El empleado ha renunciado.</li> </ol>                                  |

**Nota**: La eliminación de un usuario no significa la eliminación de los registros de asistencia que se pueden descargar al software correspondiente par su consulta.

## 3.2.5 Añadir un Usuario

| ID | Name  | FP | PWD | Card | Eind (1)   |                                                 |
|----|-------|----|-----|------|------------|-------------------------------------------------|
| 1  | Joe   | 1  |     | *    |            |                                                 |
| 2  | David | 1  |     | *    | Record (2) |                                                 |
| #3 | Mark  | 1  | *   |      | Edit (OK)  | La opción 'Añadir usuario' es similar a 3.1.    |
| 4  | Jack  | 2  |     | *    | Delete (0) | Añadir un usuaria, que nuedo consultar para más |
| 5  | Tom   | 2  |     |      | Add (3)    | Anadii un usuano, que puede consultar para mas  |
| 6  | June  | 1  | •   |      | Up(<)      | detalles.                                       |
|    |       |    |     |      | Down(>)    |                                                 |
|    |       |    |     |      | (1/1)      |                                                 |
|    |       |    |     |      |            |                                                 |

Pulsar la tecla numérica '3' en la interfaz Gestión de Usuario (User Mgt.) para acceder a la interfaz Añadir Usuario.

# 4 Ajustar Departamentos 🖈

Algunos dispositivos tienen esta función y se puede explorar la información del departamento. Añadir, editar, o eliminar IDs o nombres.

| 12-12-19 Thu 🤨                         | 2 No.                                     | Dept. Name Edit(OK)   | 3 |
|----------------------------------------|-------------------------------------------|-----------------------|---|
|                                        |                                           | Campany Delete(0)     | T |
|                                        |                                           | Add(3)                |   |
| 1/:4/                                  | User Dept.set Shift set Report            | Up(<)                 |   |
| / 13                                   | 🔨 🐅 🔍 🛐                                   | Down(>)               |   |
|                                        | · 🎮 🐖 🛫                                   |                       |   |
|                                        | System Data Mgt. Record Sys.Info.         |                       |   |
| Check-In                               |                                           | (1/1)                 |   |
| En la interfaz inicial pulsar v        | Pulsar tecla <b>◄/</b> ► para seleccionar | orfoz Aiuotor         |   |
| mantanar la taola [N/OK] nora          | menú Ajustar departamento                 |                       |   |
| mantener la tecia [ <b>W</b> /OK] para | (Dept.set) y pulsar [M/OK] para Depa      | rtamento aparece como |   |
| acceder a la interfaz <b>Menú</b>      | acceder a interfaz Establecer             | tra la imagen 3       |   |
| Principal.                             | Depart.                                   |                       |   |

## 4.1 Añadir un Departamento

| No.                             | Dept. Name                                                         | Edit(OK)                                         |                                          | Add Dept. 2                                                                            | No.: La máquina de asistencia asigna                                                                                                    |
|---------------------------------|--------------------------------------------------------------------|--------------------------------------------------|------------------------------------------|----------------------------------------------------------------------------------------|----------------------------------------------------------------------------------------------------|
| -                               | Gampany                                                            | Delete(0)<br>Add(3)<br>Up(<)<br>Down(>)<br>(1/1) | No.<br>Dept.<br>Shift Name               | 2<br>Shift 1                                                                           | automáticamente un ID al<br>departamento empezando por 1 y<br>aumentando secuencialmente. <b>Dept.</b> :<br>Introducir el nombre del departamento<br>utilizando el <b>método de entrada T9</b> |
| Pulsa<br>la inte<br><b>Depa</b> | r la tecla numérica '<br>rfaz <b>Ajustar</b><br>rtamento (Dept.set | 3' en<br>)                                       | Introduc<br>utilizanc<br><b>T9.</b> Puls | cir el nombre del depart.<br>do el <b>método de entrada</b><br>sar para seleccionar el | (Para mas detailes consultar el Anexo<br>1 Entrada T9)                                                                                                    |
| Añadir Departamento.            |                                                                    |                                                  | [M/OK]                                   | para guardar.                                                                          |                                                                                                    |

## 4.2 Editar un Departamento

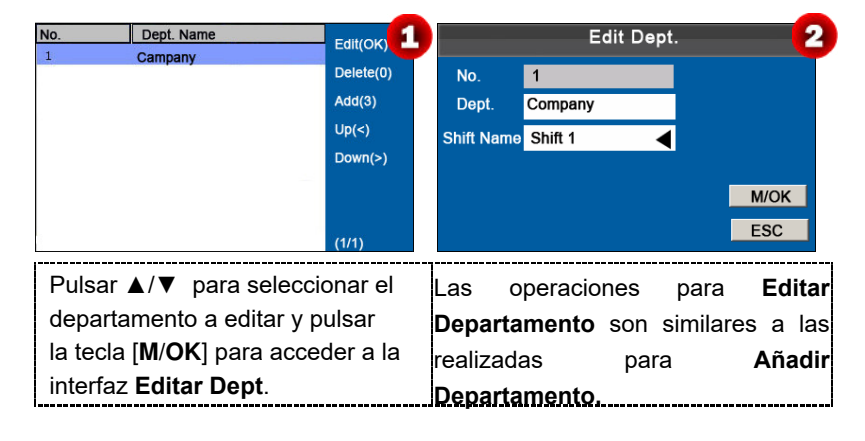

## 4.3 Eliminar un Departamento

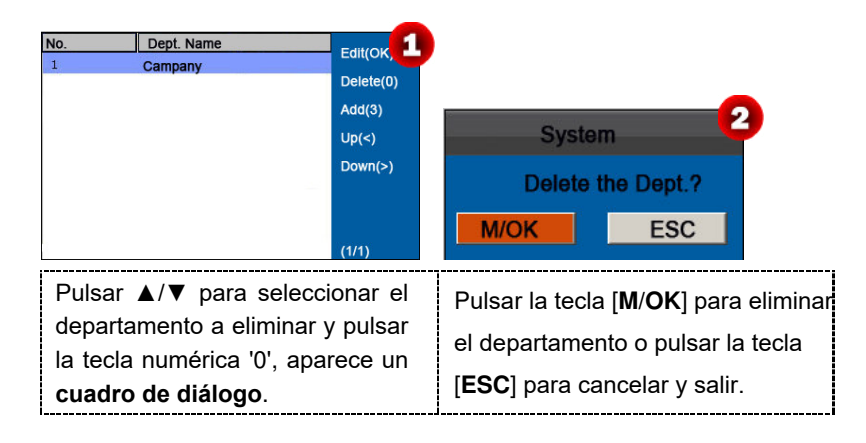

# 5 Ajuste de turnos 🖈

Algunos dispositivos tienen esta función. Este apartado del menú permite establecer normas de asistencia y los turnos necesarios y organizar los horarios de los empleados.

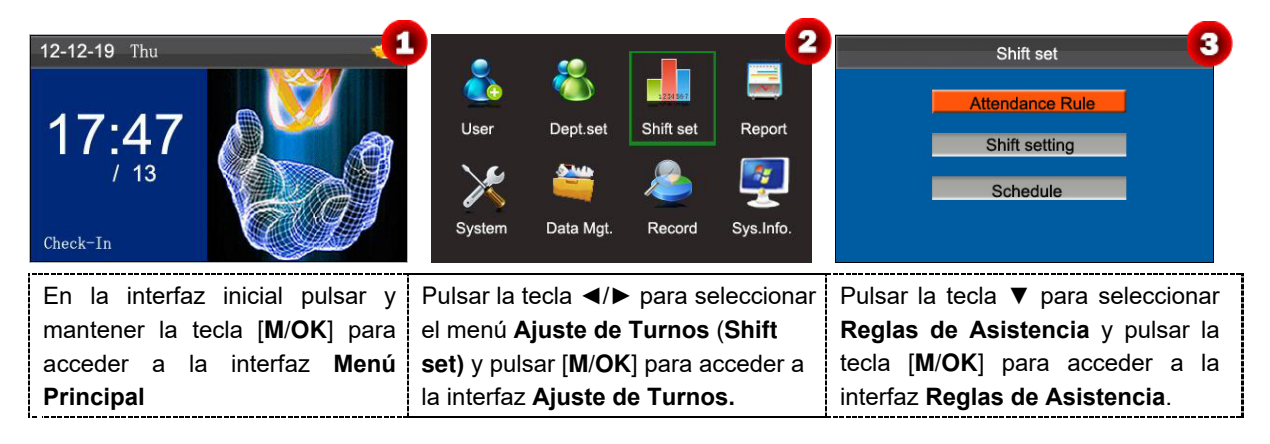

## 5.1 Reglas de Asistencia

Todas las estadísticas de asistencia se recopilan en base a las reclas de asistencia. Hay que establecer primero las reglas de asistencia que conciernen al cálculo de llegada tarde y salida temprano y como organizar los horarios. Una vez establecido, no se deben modificar puesto que pueden hacer variar los registros de asistencia y una modificación a mediados de mes puede causar una desorganización de los horarios.

**Tipo de Horarios:** Admite una programación en base al departamento o individualmente. Si una compañia utiliza un horario, solo hay que ajustar un departamento y se recomienda la programación en base al departamento. Si los departamentos tienen sus respectivos horarios, se recomienda la programación en base al departamento. Si los empleados tienen diferentes turnos, se recomienda la programación individualizada.

**Turnos predeterminados**: Cuando se utiliza la programación individualizada, los empleados que no han sido programados tienen el turno predeterminado.

| Attendance Rule      |   |                |      |  |  |  |  |  |  |
|----------------------|---|----------------|------|--|--|--|--|--|--|
| Count Late On-duty   | 0 | Min            | 8    |  |  |  |  |  |  |
| Count Leave Off-duty | 0 | Min            |      |  |  |  |  |  |  |
| Schedule Type        | D | Dept. Shifting |      |  |  |  |  |  |  |
| Default Shift        |   | Shift 1        |      |  |  |  |  |  |  |
| SAT On-duty          | N | ►              | M/OK |  |  |  |  |  |  |
| SUN On-duty          | N | •              | ESC  |  |  |  |  |  |  |

Pulsar ▲/▼ para mover cursor a la opción deseada. Introducir el valor deseado en el cuadro de entrada utilizando el teclado numérico Pulsar la tecla / ◀ er▶el cuadro de deslizamiento para cambiar al valor deseado. Una vez terminado el ajuste, pulsar [M/OK] para guardar los ajustes o pulsar [ESC] para cancelar y volver a la interfaz anterior.

Establecer las reglas de asistencia siguiendo las instrucciones del cuadro de texto de la derecha.

## 5.2 Ajuste de Turnos

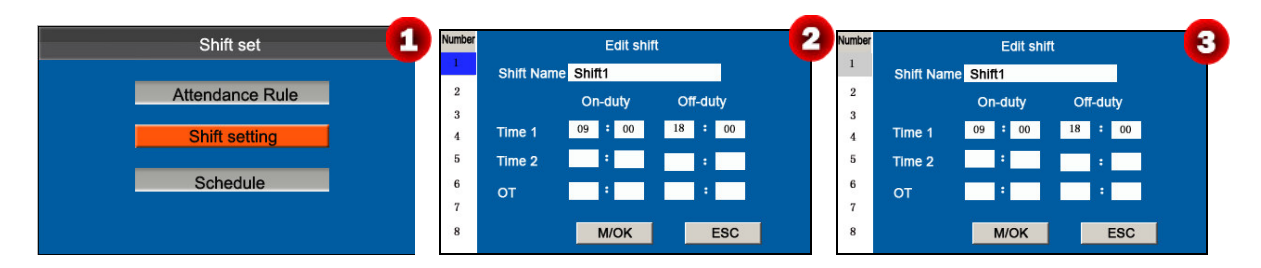

| Pulsar ▼ para seleccionar <b>Ajuste</b> | Pulsar ▲/▼ para seleccionar un       | Pulsar <b>▲</b> /▼ para elegir los             |
|-----------------------------------------|--------------------------------------|------------------------------------------------|
| de Turnos, (Shift setting), Pulsa       | turno do la lista y pulsar. N para   | correspondientes atributos del cambio.         |
| tecla [M/OK] para acceder a             | turno de la lista, y puisar 🕨 para   | Introducir la hora utilizando el teclado       |
| Ajuste de turnos.                       | acceder a la interfaz Editar turnos. | numérico. Pulsar [ <b>M/OK</b> ] para guardar. |

#### • Ajustes de turnos

El dispositivo admite un máximo de 24 turnos incluyendo los dos turnos predeterminados (turno 1 y turno 2). Todos los turnos se pueden editar y un solo turno incluye tres rangos horarios como máximo.

## 5.3 Horario

Como base del cálculo de asistencia, los turnos se deben ajustar en base a las condiciones reales de la empresa. Si no hay ningún turno ajustado, el sistema hace los cálculos de la asistencia en base a los turnos predetermnados establecidos en las reglas de asistencia.

| 12-12-19 Thu                           |                                            | Shift set 3                                   |
|----------------------------------------|--------------------------------------------|-----------------------------------------------|
|                                        | 🍈 🌑 🔛 🔜                                    | Attendance Rule                               |
| 17:47                                  | User Dept.set Shift set Report             | Shift setting                                 |
| / 13                                   | 🏽 🄀 🚝 🌽                                    | Schedule                                      |
| Check-In                               | System Data Mgt. Record Sys.Info.          |                                               |
| En la interfaz inicial, pulsar y       | Pulsar la tecla ◀/► para seleccionar       | Pulsar la tecla ▼ para                        |
| mantener la tecla [ <b>M/OK</b> ] para | el menú Ajuste de Turnos (Shift set)       | seleccionar Horario (Schedule) y              |
| acceder a la interfaz <b>Menú</b>      | y pulsar [ <b>M/OK</b> ] para acceder a la | pulsar la tecla [ <b>M</b> / <b>OK</b> ] para |
| Principal                              | interfaz <b>Ajuste de Turnos</b> .         | acceder a la interfaz Horario.                |

### 5.3.1 Programación en base al departamento

El tipo de Horario en las reglas de asistencia son los turnos del departamento.

### 1. Consulta de los Registros de Programación

| No.<br>1                            | Dept. Name<br>Campany                                | ShiftName<br>Shift 1                               | Find (1, 1<br>Edit (OK)<br>Up(<)<br>Down(>) | Scheduling records Query 2<br>Dept. No. 1<br>M/OK<br>ESC                                  |   | No.<br>1                    | Dept. Name<br>Campany                           | ShiftName<br>Shift 1               | Find (1<br>Edit (OK)<br>Up(<)<br>Down(>) |
|-------------------------------------|------------------------------------------------------|----------------------------------------------------|---------------------------------------------|-------------------------------------------------------------------------------------------|---|-----------------------------|-------------------------------------------------|------------------------------------|------------------------------------------|
| Pulsar I<br>accede<br><b>de Reg</b> | la tecla nur<br>r a la interf<br><b>iistros de</b> l | mérica '1'<br>az de <b>Co</b> i<br><b>Programa</b> | para<br>nsulta<br>ación .                   | Introducir el <b>No. de Dept</b> ., y<br>pulsar [ <b>M/OK</b> ] para ver el<br>resultado. | 1 | Los re<br>del dep<br>muestr | <b>gistros de</b><br>partamento<br>ra la imagei | <b>program</b><br>aparecer<br>n 3. | n <b>ación</b><br>n como                 |

### 2.Editar Horario

| No. | Dept. Name<br>Campany | ShiftName<br>Shift 1 | Find (1<br>Edit (OK) | Edit Schedule 2 No. Dept. Name ShiftName<br>1 Campany Shift 2    | Find (1<br>Edit (OK) |
|-----|-----------------------|----------------------|----------------------|------------------------------------------------------------------|----------------------|
|     |                       |                      | Up(<)<br>Down(>)     | Dept.Name <mark>Campany</mark><br>ShiftName Shift2 ►<br>Number 1 | Up(<)<br>Down(>)     |
|     |                       |                      | (1/1)                | M/OK<br>ESC                                                      | (1/1)                |

| Pulsar ▲/▼ para seleccionar un          | Pulsar la tecla <b>▼</b> para          | Cuando se ha guardado con éxito, |
|-----------------------------------------|----------------------------------------|----------------------------------|
| turno y pulsar la tecla [ <b>M/OK</b> ] | seleccionar el Nombre del Turno,       | aparece la interfaz como muestra |
| Horario.                                | [ <b>M</b> / <b>OK</b> ] para guardar. | la imagen 3.                     |

## 5.3.2 Programación individualizada

### El Tipo de Horario en las Reglas de Asistencia es el Turno Personal.

### 1. Añadir Horario

| ID Name Shift Name                                                                           | Find (<br>Edit (OK)<br>Delete (0)<br>Add (3)<br>Up(<)<br>Down(>)<br>(1/0) | Add Schedule 2<br>ID Name Shift Name<br>Name Joe<br>Shift Name Shift 1<br>M/OK<br>ESC                                                                             | Find (1, 3)<br>Edit (OK)<br>Delete(0)<br>Add (3)<br>Up(<)<br>Down(>)<br>(1/1) |
|----------------------------------------------------------------------------------------------|---------------------------------------------------------------------------|----------------------------------------------------------------------------------------------------|-------------------------------------------------------------------------------|
| Pulsar la tecla numérica ' <b>3</b><br>para acceder a la interfaz<br><b>Añadir Horario</b> . | •                                                                         | Introducir ID, el dispositivo muestra<br>automáticamente el nombre. Pulsar<br>la tecla ▶ para seleccionar el<br>Nombre del Turno y pulsar [M/OK]<br>para guardar. | on éxito,<br>nuestra                                                          |

#### 2. Editar Horario

| ID<br>1<br>2<br>3<br>4<br>5<br>6            | Name<br>Joe<br>David<br>Mark<br>Jack<br>Tom<br>June                | Shift Name<br>Shift 1<br>Shift 1<br>Shift 1<br>Shift 1<br>Shift 1<br>Shift 1 | Find (1,<br>Edit (OK)<br>Delete(0)<br>Add (3)<br>Up(<)<br>Down(>)<br>(1/1) | Edit Schedule 2<br>ID 1<br>Name Joe<br>Shift Name Shift 2<br>M/OK<br>ESC                                                                    | ID<br>1<br>2<br>3<br>4<br>5<br>6 | Name<br>Joe<br>David<br>Mark<br>Jack<br>Tom<br>June | Shift Name<br>Shift 2<br>Shift 1<br>Shift 1<br>Shift 1<br>Shift 1<br>Shift 1 | Find (1<br>Edit (OK)<br>Delete(0)<br>Add (3)<br>Up(<)<br>Down(>)<br>(1/1) |
|---------------------------------------------|--------------------------------------------------------------------|------------------------------------------------------------------------------|----------------------------------------------------------------------------|----------------------------------------------------------------------------------------------------|----------------------------------|-----------------------------------------------------|------------------------------------------------------------------------------|---------------------------------------------------------------------------|
| Pulsa<br>un tur<br>[ <b>M/OI</b><br>interfa | r <b>▲</b> /▼p<br>mo, a cor<br><b>{</b> ] para<br>az <b>Editar</b> | ara selecc<br>ntinuación p<br>acceder<br><b>Horario</b> .                    | ionar<br>ulsar<br>a la                                                     | Pulsar la tecla <sub>▶</sub> para seleccionar el<br>Nombre del Turno, por ejemplo,<br><b>Turno 2</b> , pulsar [ <b>M/OK</b> ] para guardar. | Cuar<br>la int<br>la im          | ndo se ha g<br>erfaz apare<br>agen 3.               | guardado co<br>ece como n                                                    | on éxito,<br>nuestra                                                      |

**Nota:** El ID del usuario no se puede modificar, y el resto de operaciones son similares a las realizadas para añadir un turno.

### 3. Consulta de Registros de Programación

| ID<br>1<br>2<br>3<br>4<br>5<br>6                                                                     | Name<br>Joe<br>David<br>Mark<br>Jack<br>Tom<br>June | Shift Name<br>Shift 1<br>Shift 1<br>Shift 1<br>Shift 1<br>Shift 1<br>Shift 1 | Find (1)<br>Edit (OK)<br>Delete(0)<br>Add (3)<br>Up(<)<br>Down(>)<br>(1/1) | ID                           | Scheduling<br>3                              | records Qu                    | M/OK<br>ESC  | 2 | ID<br>1<br>2<br>3<br>4<br>5<br>6 | Name<br>Joe<br>David<br>Mark<br>Jack<br>Tom<br>June | Shift Name<br>Shift 2<br>Shift 1<br>Shift 1<br>Shift 1<br>Shift 1<br>Shift 1 | Find         3           Edit         (OK)           Delete(0)         Add           Add         (3)           Up(<)         Down(>)           (1/1)         (1/1) |
|----------------------------------------------------------------------------------------------------|-----------------------------------------------------|------------------------------------------------------------------------------|----------------------------------------------------------------------------|------------------------------|----------------------------------------------|-------------------------------|--------------|---|----------------------------------|-----------------------------------------------------|------------------------------------------------------------------------------|----------------------------------------------------------------------------------------------------|
| Pulsar la tecla numérica '1' para<br>acceder a la interfaz Consulta de<br>Registros de Programación. |                                                     |                                                                              |                                                                            | Introdu<br>pulsar<br>el resu | icir el nún<br>la tecla [ <b>l</b><br>Itado. | nero ID ;<br><b>//OK</b> ] pa | y<br>ara ver |   | Los re<br>de los<br>mues         | egistros de<br>s usuarios<br>tra la imaç            | e programa<br>aparecen c<br>gen 3.                                           | ción<br>como                                                                                                    |

### 4. Eliminar un turno

| ID<br>2<br>3<br>4<br>5<br>6       | Name<br>Joe<br>David<br>Mark<br>Jack<br>Tom<br>June         | Shift Name<br>Shift 1<br>Shift 1<br>Shift 1<br>Shift 1<br>Shift 1<br>Shift 1 | Find (1<br>Edit (OK)<br>Delete(0)<br>Add (3)<br>Up(<)<br>Down(>) | System 2<br>Delete the shift's Info.?<br>M/OK ESC                                                   |
|-----------------------------------|-------------------------------------------------------------|------------------------------------------------------------------------------|------------------------------------------------------------------|----------------------------------------------------------------------------------------------------|
| Pulsa<br>turno<br>pulsar<br>apare | r <b>▲/▼</b> µ<br>a elimir<br>· la tecl<br>ce un <b>cua</b> | para seleco<br>nar, a cor<br>a numéric<br>n <b>dro de diál</b>               | cionar un<br>ntinuación<br>a '0', y<br>l <b>ogo</b> .            | Pulsar la tecla [ <b>M/OK</b> ] para<br>eliminar el turno o pulsar [ <b>ESC</b> ]<br>para cancelar. |

# 6 Gestión de Informes ★

**Aviso:** Los horarios en los informes de ajuste de asistencia tienen prioridad sobre los establecidos en el dispositivo en cálculo de asistencia.

Algunos dispositivos tienen la función de gestión de informes, este apartado del menú permite cargar y descargar los informes de ajuste de asistencia o descargar el informe de asistencia.

**Nota:** La máquina de asistencia descarga información en el disco USB cuando éste se inserta simultáneamente.

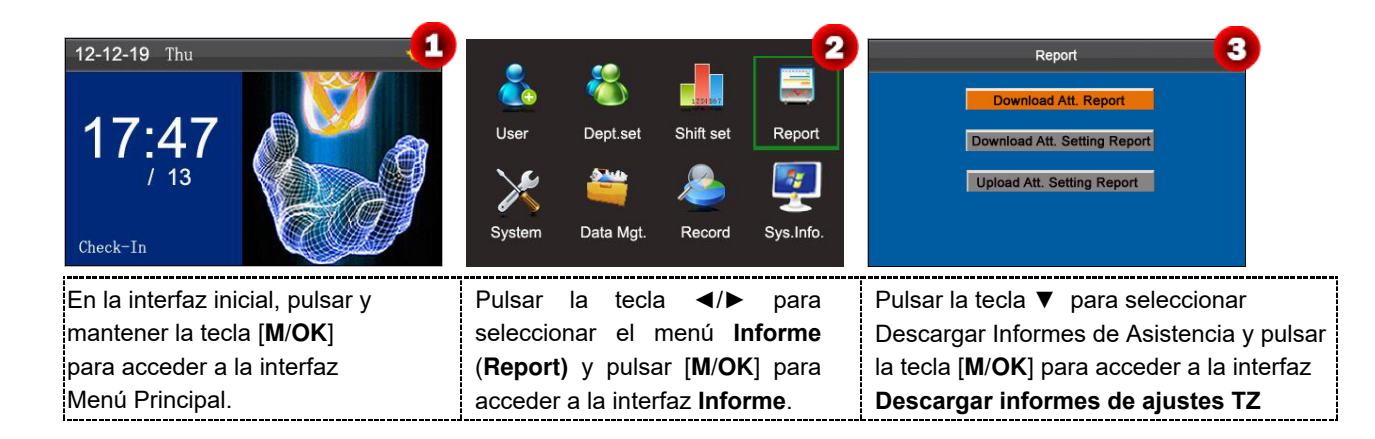

## 6.1 Descargar Informes de Asistencia

| Download TZ setting report     1       No     1       Sync Card List     Y       Start     2013       Y     01       M     01       D     30       M/OK                                       | Calculating & downloading | System 3<br>Data download succeed                                                                                                    |
|----------------------------------------------------------------------------------------------------|---------------------------|----------------------------------------------------------------------------------------------------|
| ntroducir las fechas de Inicio y final,<br>seleccionar si se desea,<br><b>Sincronizar Lista de Tarjetas</b> , a<br>continuación pulsar la tecla [ <b>M/OK</b> ]<br>para calcular y descargar. | Calculando y descargando  | La descarga de datos se ha<br>realizado con éxito! Pulsar la tecla<br>[ <b>M/OK</b> ] para cerrar el cuadro de<br>diálogo, y, a continuación, sacar<br>el disco USB. |

Nota: En la interfaz "Descarga de informes de ajustes TZ", la lista de tarjetas incluídas en Sincronizar Lista de Tarjetas se refiere al informe que puede sustituir a las tarjetas de fichaje y se puede enviar a cada empleado para su

confirmación. Si se selecciona Y se descarga la lista de tarjetas sincronizadamente y si se selecciona N no se descarga la lista de tarjetas.

El **"Informe Estándar.xIs"** (**"Standard Report.xIs"**) se almacenará en el disco USB. Y se podrá ver en un PC la información de horarios, el informe estadístico de asistencia, el informe de registro de asistencia, el informe estadístico de excepciones y el informe de tarjetas (seleccionar Y en **Sincronizar Lista de Tarjetas**). Los informes siguientes mostrarán la información anterior:

Para que los informes se entiendan mejor, se proporciona como ejemplo un informe con contiene registros de asistencia de dos día de cuatro empleados.

Informe de Información horaria (Schedule Information Report): Este informe permite ver los registros horarios de todos los empleados.

|            | 3         |            | S   | C    | h | edu     | ule | e I | nf  | o       | rm | nat | tio | n    | R    | ep | or       | t | 3 31 |    |       | 2.5  |      |     |       |        |      |      |        |       |      |     |
|------------|-----------|------------|-----|------|---|---------|-----|-----|-----|---------|----|-----|-----|------|------|----|----------|---|------|----|-------|------|------|-----|-------|--------|------|------|--------|-------|------|-----|
| Stat.Date: | 2013-01-0 | 1~2013-01  | -02 |      |   | 213 213 | 23  |     |     |         |    |     | 913 | - 22 | - 12 |    |          |   | 8 9  | Sp | ecial | shit | ts:2 | 5-A | sk fo | ir lea | ive, | 26-C | )ut, I | Null- | Holi | day |
| ID         | Name      | Department | 1   | 2    |   |         |     |     |     |         |    |     |     |      |      |    |          |   |      |    |       |      |      |     |       |        |      |      |        |       |      |     |
| ID.        | Name      | Department | FEB | MA   | R | 100     |     | 200 | - Ŭ | 20<br>2 | 1  | 20  | 10  | 1    | 20   | Č. | 20<br>2- |   |      | 2  |       | 100  | , in |     |       |        |      |      |        |       |      |     |
| 1          | Joe       | company    | 1   | - 83 | 1 |         |     |     |     |         |    |     |     |      |      |    |          |   |      |    |       |      |      |     |       |        |      |      |        |       |      |     |
| 2          | David     | company    | 1   | 13   | 1 | Ŭ Ŭ     |     |     |     |         |    |     | 1   | 1    | - 20 | 2  | 1        |   |      |    |       | - C  | Ĩ.   |     |       |        |      |      |        |       |      |     |
| 3          | Mark      | company    | 1   | - 13 | 1 |         |     |     |     |         |    |     |     |      |      |    |          |   |      |    |       |      |      |     |       |        |      |      |        |       |      |     |
| 4          | Tom       | company    | 1   | 13   | 1 | i i     |     |     |     | - 20    |    |     |     | 1    | 100  | 2  |          |   |      |    |       |      |      |     |       |        |      |      |        |       |      |     |

#### Informe Estadístico de Asistencia (Statistical Report of Attendance): Este informe permite consultar la

asistencia de cada persona en un período determinado. Los salarios se pueden calcular directamente en base a este informe.

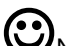

ONota: La unidad de Hora de Trabajo y hora extra en el Informe Estadístico de Asistencia es HH:MM. Por

ejemplo, 17:50 indica que el tiempo trabajado son 17 horas y 50 minutos.

| Stat.Date | : 2013-0 | 1-01~2013-01 | 1-02   |       |       | S   | stat  | ist     | ica     | I Re    | epor        | t o   | f A    | tte   | enda  | anco        | e       |            |              |            |         |      |
|-----------|----------|--------------|--------|-------|-------|-----|-------|---------|---------|---------|-------------|-------|--------|-------|-------|-------------|---------|------------|--------------|------------|---------|------|
|           |          | Desertment   | Work   | hour  | La    | ite | Leave | e early | Overti  | ne hour | Att. Days   | Out   | Absen  | AFL   | Ac    | iditem paym | ent     | Dec        | duction payr | ment       | Dealers | Mate |
| U U       | Name     | Department   | Normal | Real  | Times | Min | Times | Min     | Workday | Holiday | (Nor./Real) | (Day) | t(Day) | (Day) | Label | Overtime    | Subsidy | Late/Leave | AFL          | Cutpayment | кеаграу | Note |
| 1         | Joe      | company      | 18:00  | 17:50 | 0     | 0   | 1     | 10      | 00:00   | 00:00   | 2/2         | 0     | 0      | 0     | k 9   |             |         |            |              |            |         |      |
| 2         | David    | company      | 18:00  | 17:48 | 1     | 12  | 0     | 0       | 00:00   | 00:00   | 2/2         | 0     | 0      | 0     |       |             |         |            |              |            |         |      |
| 3         | Mark     | company      | 18:00  | 08:50 | 1     | 5   | 1     | 10      | 00:00   | 00:00   | 2/2         | 0     | 0      | 0     | 1     |             |         |            |              |            |         |      |
| 4         | Tom      | company      | 18:00  | 18:00 | 0     | 0   | 0     | 0       | 00:00   | 00:00   | 2/2         | 0     | 0      | 0     |       |             |         |            |              |            |         |      |

Informe de Registro de Asistencia (Attendance Record Report): Este informe enumera los registros de asistencia diarios de todos los empleados en un período determinado. period.

| 2                                |                                  |        |         |        |     |      | A         | tter  | nda   | nc | e R | eco  | oro | d Re | pc  | ort   |    |   |  |  |    |  |
|----------------------------------|----------------------------------|--------|---------|--------|-----|------|-----------|-------|-------|----|-----|------|-----|------|-----|-------|----|---|--|--|----|--|
| Att.                             | Time                             | 2013-0 | 1-01~20 | 13-01- | -02 | Г    | abulation | 2013- | 01-02 |    |     |      |     |      |     |       |    |   |  |  |    |  |
| 1                                | 2                                |        |         |        |     |      |           |       |       |    |     |      |     |      |     |       |    |   |  |  |    |  |
| ID:                              | 1                                |        |         |        |     | Name | Joe       |       |       |    |     |      | 1   | Dep  | t.: | compa | ny | 8 |  |  |    |  |
| 07:26                            | 07:54<br>12:56                   |        |         |        |     |      |           |       |       |    |     |      |     |      |     |       |    |   |  |  |    |  |
| 13:31<br>17:50                   | 13:51<br>18:52                   |        |         |        |     |      |           |       |       |    |     |      |     |      |     |       |    |   |  |  |    |  |
| ID:                              | 2                                |        |         |        |     | Name | : Davi    | d     |       |    |     | - Č  |     | Dep  | t.: | compa | ny |   |  |  |    |  |
| 07:36<br>12:26<br>13:31<br>18:31 | 09:12<br>15:50<br>15:51<br>18:52 |        |         |        |     |      |           |       |       |    |     |      |     |      |     |       |    |   |  |  |    |  |
| ID:                              | 3                                |        |         |        |     | Name | : Marl    | (     |       |    |     | - Li |     | Dep  | t.: | compa | ny |   |  |  |    |  |
| 07:50<br>12:30<br>17:50          | 09:05                            |        |         |        |     |      |           |       |       |    |     |      |     |      |     |       |    |   |  |  |    |  |
| ID:                              | 4                                |        |         |        |     | Name | Jack      |       |       |    |     | 2    |     | Dep  | t.: | compa | ny |   |  |  | [] |  |
| 07:45<br>12:50<br>18:31          | 08:11<br>17:55<br>18:06          |        |         |        |     |      |           |       |       |    |     |      |     |      |     |       |    |   |  |  |    |  |

Informe Estadístico de Excepciones (Exception Statistic Report): Este informe muestra las excepciones de asistencia de todos los empleados en un período determinado, de manera que el departamento de asistencia maneje las excepciones y las confirme con los empleados involucrados y sus supervisores.

|            |          | E               | Except     | tion      | Sta      | tist     | ic F     | Repor     | t          |         |             |      |
|------------|----------|-----------------|------------|-----------|----------|----------|----------|-----------|------------|---------|-------------|------|
| Stat.Date: | 2013-01- | 01 ~ 2013-01-02 | 5          | 0.0       |          | 8        |          | a         | ×          |         |             |      |
| ID         | Name     | Desertment      | Data       | First tin | ne zone  | Second t | ime zone | Late      | Leave      | Absence | Tatal/Min   | Made |
|            | Name     | Department      | Date       | On-duty   | Off-duty | On-duty  | Off-duty | time(Min) | early(Min) | (Min)   | Total(Wiln) | Note |
| 1          | Joe      | company         | 2013-01-01 | 07:26     | 17:50    |          |          | 0         | 10         | 0       | 10          |      |
| 2          | David    | company         | 2013-01-02 | 09:12     | 18:52    |          |          | 12        | 0          | 0       | 12          |      |
| 3          | Mark     | company         | 2013-01-01 | 07:50     | 17:50    |          |          | 0         | 10         | 0       | 10          |      |
| 4          | Tom      | company         | 2013-01-02 | 09:05     |          |          |          | 5         | 0          | 535     | 540         |      |

Informe de Tarjetas (Card Report): Este informe puede sustituir a las tarjetas de fichaje y se puede enviar a cada empleado para su confirmación.

|        |       | 1 1 1 1 1 1 1 1 |         |             |        |         |         |         |           | 2        |       |         | Ca      | rd     | R       | epo     | rt     | 2       |           | 8. 0   |        |         | ŝ      |         |         |          |        |         | ž. – .   |
|--------|-------|-----------------|---------|-------------|--------|---------|---------|---------|-----------|----------|-------|---------|---------|--------|---------|---------|--------|---------|-----------|--------|--------|---------|--------|---------|---------|----------|--------|---------|----------|
| Att. D | ate:  | 2013            | 01-01   | ~ 2013-0    | 1-0    | 2       |         |         | Tab       | ulation: | 2013- | 01-02   |         |        |         |         |        |         |           |        |        |         |        |         |         |          |        |         |          |
| Dept.  |       | C               | ompar   | iy          |        | Name    |         | Joe     |           | Dept.    |       | c       | ompai   | ny     |         | Name    |        | David   |           | Dept.  |        | con     | npan   | iy 🛛    |         | Name     |        | Mark    |          |
| Date   | 2013- | 01-01           | ~ 201   | 3-01-02     |        | ID      |         | 1       |           | Date     | 2013- | 01-01   | ~ 201   | 3-01-  | 02      | ID      |        | 2       |           | Date   | 2013-0 | 1-01~   | 2013   | 3-01-0  | 2       | ID       |        | 3       |          |
| Absen  | AFL   | Out             | On-     | Overtime    | (H)    | La      | ite     | Leav    | ve early  | Absen    | AFL   | Out     | On-     | Over   | time(H) | L       | ate    | Leav    | /e early  | Absen  | AFL    | Out     | Dn-    | Overti  | ime(H)  | La       | ate    | Leav    | e early  |
| t(Day) | (Day) | (Day)           | duty    | Workday Hol | day (  | (Times) | (Min)   | (Times) | ) (Min)   | t(Day)   | (Day) | (Day)   | duty    | Workda | Holiday | (Times) | (Min)  | (Times  | ) (Min)   | t(Day) | (Day)  | Day) d  | luty   | Workday | Holiday | (Times)  | (Min)  | (Times  | ) (Min)  |
| 0      | 0     | 0               | 2       | 0.0 0       | 0      | 0       | 0       | 1       | 10        | 0        | 0     | 0       | 2       | 0.0    | 0.0     | 1       | 12     | 0       | 0         | 0      | 0      | 0       | 2      | 0.0     | 0.0     | 1        | 5      | 1       | 10       |
|        |       |                 |         |             |        |         |         |         |           |          |       |         |         |        |         |         |        |         |           |        |        |         |        |         |         |          |        |         |          |
|        |       |                 |         | Att. R      | epo    | ort     |         |         |           |          |       |         |         | Att    | . Rep   | ort     |        |         |           |        |        |         |        | Att.    | Rep     | ort      |        |         |          |
| Week   | Firs  | st time         | zone    | Seco        | nd tii | me zon  | е       | Overtii | me        | Week     | Firs  | st time | zone    | S      | econd   | ime zon | е      | Overtir | me        | Week   | First  | time zo | one    | Se      | cond t  | time zon | е      | Overtii | me       |
| Date   | On-d  | luty            | Off-dut | / On-du     | ty     | Off-du  | ty Chec | k-In C  | Check-Out | Date     | On-d  | uty     | Off-dut | y Oi   | n-duty  | Off-du  | ty Che | ck-In C | Check-Out | Date   | On-du  | ity Off | f-duty | On      | -duty   | Off-du   | ty Che | ck-In C | heck-Out |
| 01 FEB | 07:2  | 26              | 17:50   |             |        |         |         |         |           | 01 FEB   | 07:3  | 36      | 18:31   |        |         |         |        |         |           | 01 FEB | 07:5   | 0 17    | 7:50   |         |         |          |        |         |          |
| 02 MAR | 07:5  | 54              | 18:52   | 1           |        |         |         |         |           | 02 MAR   | 09:1  | 12      | 18:52   |        |         |         |        |         |           | 02 MAR | 09:0   | 5       |        |         |         |          |        | 1       |          |

## 6.2 Descarga del Informe de Ajuste de Asistencia

Si los turnos son complejos o no se han fijado los turnos de una persona, se recomienda que se descargue el informe de ajuste de asistencia y se establezcan los turnos y los horarios de los empleados en el informe de ajuste de asistencia

| Report<br>Download Att. Report<br>Download Att. Setting Report<br>Upload Att. Setting Report | 2<br>Download Setting report   | System 3<br>Data download succeed              |
|----------------------------------------------------------------------------------------------|--------------------------------|------------------------------------------------|
| Pulsar la tecla ▼ para seleccionar                                                           | Descargando informe de ajustes | Los datos se descargaron con éxito!            |
| Descargar Informe de Ajuste de                                                               |                                | Pulsar la tecla [ <b>M/OK</b> ] para cerrar el |
| Asistencia, a continuación, pulsar                                                           |                                | cuadro de diálogo, y a continuación            |
| a tecla [ <b>M/OK</b> ] para descargar.                                                      |                                | sacar el disco USB.                            |

Abrir "AjusteAsistencia.xls" ("AttSetting.xls") del disco USB en el PC. Establecer el Turno en el Informe de Ajuste de Asistencia. Aparecerán los turnos establecidos en la máquina de asistencia. (Para más detalles, consultar <u>5.2 Ajuste de Turnos</u>) Se pueden modificar los 24 turnos y añadir turnos. Una vez modificados, los turnos prevalecerán sobre los de la máquina de asistencia. Para más detalles, consultar "Cómo organizar horarios utilizando el informe de ajuste de asistencia" en el <u>Anexo 3 FAQs de Modelos Económicos de la serie K</u>

| Att       | enda      | ance     | Shift    | ting     | Repo       | rt       | $\hat{}$                                                         |
|-----------|-----------|----------|----------|----------|------------|----------|------------------------------------------------------------------|
| Number    | First tin | ne zone  | Second t | ime zone | Overti     | ne i     | 1 }                                                              |
| radifiber | On-duty   | Off-duty | On-duty  | Off-duty | Check-In C | neck-Out | Introdución la hora da entrada y da calida en las                |
| 1         | 09:00     | 18:00    | 12.20    | 19.00    |            |          | Introducir la nora de entrada y de salida en las                 |
| 3         | 03.00     | 12.00    | 13.30    | 10.00    |            |          | columnas correspondientes, donde la <b>Primera Zona Horaria</b>  |
| 4         |           |          |          |          |            |          |                                                                  |
| 6         |           |          |          |          |            |          | será la hora de entrada y de salida de la Parte 1 en "5.2 Ajuste |
| 8         |           |          |          |          |            |          |                                                                  |
| 9         |           |          |          |          |            |          | de Turnos" y la Segunda Zona Horaria será la hora de             |
| 10        | 1         |          |          |          |            |          |                                                                  |
| 11        |           |          |          |          |            |          | entrada y de salida de la <b>Parte 2</b>                         |
| 12        |           |          |          |          |            |          |                                                                  |
| 14        |           |          |          |          |            |          | Para el formato correcto de hora de las programaciones.          |
| 15        |           |          |          |          |            |          |                                                                  |
| 17        |           |          |          |          |            |          | consultar "Cual es el formato de hora correcto utilizado en los  |
| 18        |           |          |          |          |            |          |                                                                  |
| 19        |           |          |          |          |            |          | informes de Aiustes" en el Apoxe 3 EAOs de Medeles               |
| 20        |           |          |          |          |            |          | THUTTES US AJUSIOS - OF OF ATTEX O 3-1-AQS US MOUDIUS            |
| 22        |           |          |          |          |            |          | Económicos de la Serie K                                         |
| 23        |           |          |          |          |            |          |                                                                  |
| 24        |           |          |          |          |            |          |                                                                  |

#### Establecer el informe de Ajuste de Horarios

Introducir el ID, Nombre, y Departamento respectivamente a la izquierda del Informe de Ajuste de Horarios.

Establecer los turnos de los empleados a la derecha del Informe de Ajuste de Horarios, donde los turnos del 1-24 son los establecidos en el **informe de Ajuste de Asistencia** y el turno 25 es para permiso y el turno 26 para salida.

| Special of | hifte:25 Ack fo | r logua 26 Out | Null Heliday   |     | S    | ch  | le  | d   | ul  | e   | S   | et  | tti | n   | g   | R   | ep  | 20  | ort | t   |     |     |     |     |     |     |     |     |     |     |     |     |     |     |
|------------|-----------------|----------------|----------------|-----|------|-----|-----|-----|-----|-----|-----|-----|-----|-----|-----|-----|-----|-----|-----|-----|-----|-----|-----|-----|-----|-----|-----|-----|-----|-----|-----|-----|-----|-----|
| opecial si | Sched           | dule date      | , Null-Holiday | 201 | 3-1- | 1   |     |     |     |     |     |     |     |     |     |     |     |     |     |     |     |     |     |     |     |     |     |     |     |     |     |     |     |     |
| ID         | N               |                | 0.1.1.         | 1   | 2    | 3   | 4   | 5   | 6   | 7   | 8   | 9   | 10  | 11  | 12  | 13  | 14  | 15  | 16  | 17  | 18  | 19  | 20  | 21  | 22  | 23  | 24  | 25  | 26  | 27  | 28  | 29  | 30  | 31  |
| U          | Name            | Department     | Card number    | TUE | WED  | тни | FRI | SAT | SUN | MON | TUE | WED | тни | FRI | SAT | SUN | MON | TUE | WED | тни | FRI | SAT | SUN | MON | TUE | WED | тни | FRI | SAT | SUN | MON | TUE | WED | тни |
| 1          | Joe             | company        |                |     |      |     |     |     |     |     |     |     |     |     |     |     |     |     |     |     |     |     |     |     |     |     |     |     |     |     |     |     |     |     |
| 2          | David           | company        |                |     |      |     |     |     |     |     |     |     |     |     |     |     |     |     |     |     |     |     |     |     |     |     |     |     |     |     |     |     |     |     |
| 3          | Mark            | company        |                |     |      |     |     |     |     |     |     |     |     |     |     |     |     |     |     |     |     |     |     |     |     |     |     |     |     |     |     |     |     |     |
| 4          | Jack            | company        |                |     |      |     |     |     |     |     |     |     |     |     |     |     |     |     |     |     |     |     |     |     |     |     |     |     |     |     |     |     |     |     |

# ONotas:

- En un informe de ajuste de horarios, únicamente se pueden mostrar los turnos de 31 días. Por ejemplo, si la fecha de programación es 1-1-2013, el informe de ajuste de horarios contiene los horarios de los 31 días posteriores al 1-1-2013, esto es horarios desde el 1-1-2013 hasta el 31-1-2013. Si la fecha de programación es el 6-1-2013, el informe de ajuste de horarios contiene los horarios de los 31 días posteriores al 6-1-2013, esto es desde el 6-1-2013 hasta el 5-2-2013.
- 2. Si no se establece un informe de ajuste de horarios, todos los empleados utilizan, por defecto, el Turno 1 de Lunes a Viernes.

## 6.3 Cargar Informe de Ajuste de Asistencia

| Report 1<br>Download Att. Report<br>Download Att. Setting Report<br>Upload Att. Setting Report                                                              | Uploading table   | System 3<br>Data upload succeed                                                                                                    |
|----------------------------------------------------------------------------------------------------|-------------------|----------------------------------------------------------------------------------------------------|
| Pulsar la tecla ▼ para seleccionar<br>Cargar Informe de Ajuste de<br>Asistencia, a continuación pulsar [ <b>M</b> /<br><b>OK</b> ] para cargar el registro. | Cargando registro | Los datos se han cargado con éxito!<br>Pulsar la tecla [ <b>M/OK</b> ] para cerrar el<br>cuadro de diálogo y, a continuación,<br>extraer el disco USB. |

La información del empleado, turnos, y departamentos del informe de asistencia se pueden ver en la interfaz del dispositivo de Usuarios, Establecer Turnos, y Establecer Departamento o en los informes estándar descargados.

**VNota**: Si el formato de hora del horario es incorrecto, aparecerá un cuadro de diálogo como el que se muestra a continuación:

| Uploading table<br>Number1, Schedule time is not validl | Para el correcto formato de hora del horario, consultar  |
|---------------------------------------------------------|----------------------------------------------------------|
| System                                                  | "Cual es el formato de hora utilizado en los informes de |
| Data upload fail                                        | Ajustes" en el <u>Anexo 3 FAQs de los Modelos</u>        |
| M/OK                                                    | <u>Económicos de la Serie K</u>                          |

Pulsar la tecla [**M**/**OK**] para confirmar y cerrar el cuadro de diálogo. Volver a cargar el informe de ajuste de asistencia una vez modificado.

# 7 Ajustes del Sistema

## 7.1 Ajustes del Sistema

Establecer los parámetros del sistema para satisfacer las necesidades del usuario, en la mayor medida posible, en cuanto a funciones y visualización.

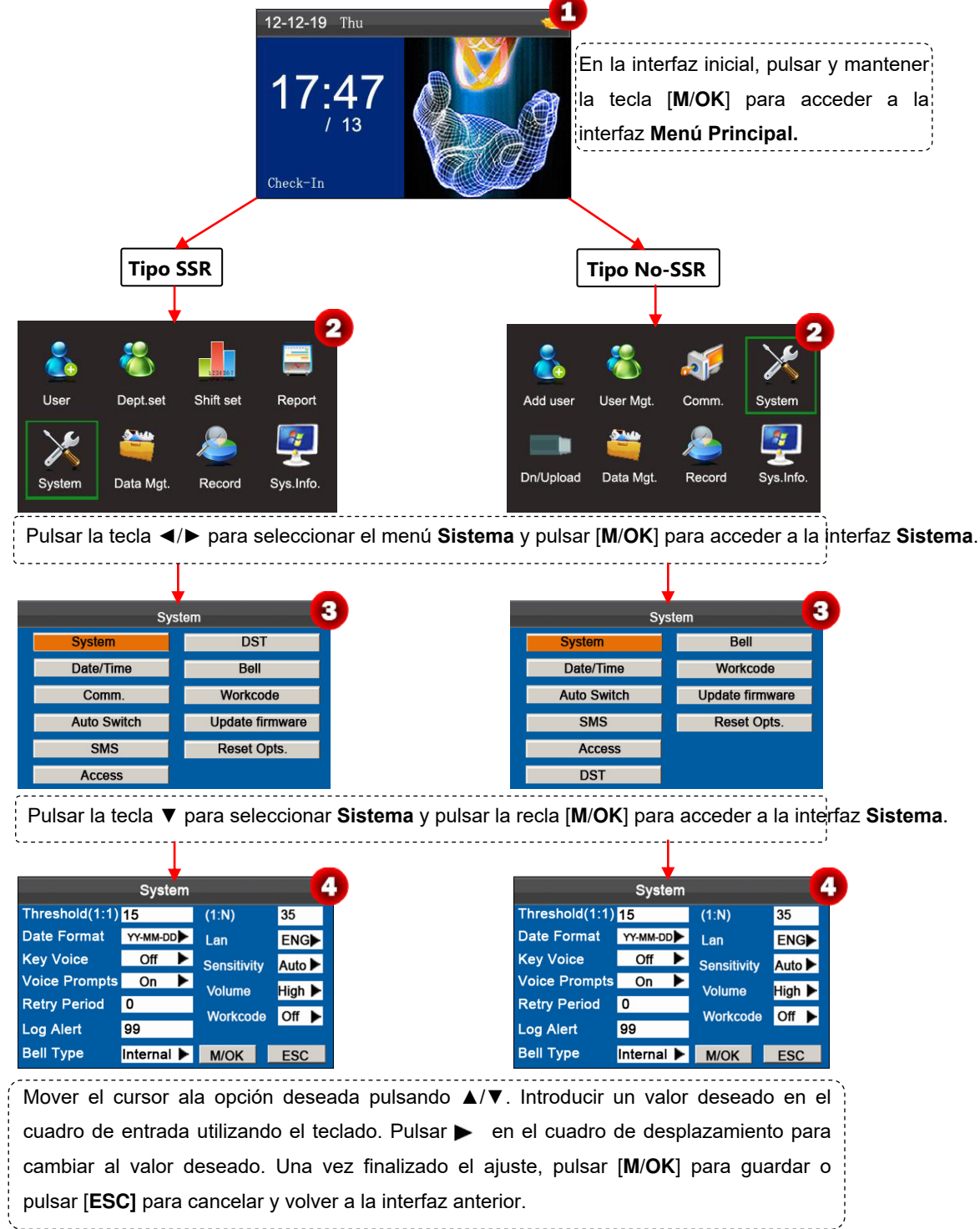

• Establecer los parámetros del sistema:

**Umbral (1:1):** Esta opción se utiliza para establecer el grado de coincidencia entre un ID/huella introducido y las almacenadas en las plantillas en modo identificación de ID y huella.

**Umbral (1: N):** Esta opción se utiliza para establecer el grado de coincidencia entre un ID/Huella introducido y todos aquellos almacenados en las plantillas.

#### Los umbrales recomendados son los siguientes:

|       |       | Umbral de Coincidencia |     |  |
|-------|-------|------------------------|-----|--|
| FRR   | FAR   | 1:N                    | 1:1 |  |
| Alto  | Bajo  | 45                     | 25  |  |
| Medio | Medio | 35                     | 15  |  |
| Bajo  | Alto  | 25                     | 10  |  |

Formato de fecha: Esta opción se utiliza para establecer el formato de fecha que aparecerá en la interfaz inicial del dispositivo de asistencia.

Seleccionar un formato de fecha deseado pulsando 🕨 .El dispositivo de asistencia admite 10 formatos de fecha: YY-MM-DD, YY/MM/DD, YY.MM.DD, MM-DD-YY, MM/DD/YY, MD.DU.YY, DD-MM-YY, DD/MM/YY, DD.MM.YY and YYYYMMDD.

**Sonido de las teclas:** Establece si se desea que suenen las teclas cada vez que se pulsan. Seleccionar Y si se quiere activar el sonido y seleccionar N para silenciar.

Avisos de voz: Establece si se quiere generar un aviso de voz cada vez que se realiza una operación.

**Período de reintento**: Si ya existe un registro de asistencia de usuario y el usuario se registra otra vez dentro del período especificado (unidad: minuto), el segundo registro de asistencia no se almacenará. (Rango del valor: 0–60. 0: Guarda todos los registros que pasan la verificación.)

**Alerta de registros**: Cuando el espacio disponible es insuficiente para almacenar el número especificado de registros de asistencia, el dispositivo, automáticamente, mostrará un mensaje de advertencia. (Rango del valor: 0-99. 0: No se muestra mensaje de advertencia.)

#### Tipo de Timbre: Se puede seleccionar sonido Interior, Exterior e Int&Ext.

Para el sonido **Interior**, el timbre se reproduce por el altavoz del dispositivo. Para el **Exterior**, el timbre se reproduce por un timbre eléctrico externo conectado con el dispositivo; la duración del sonido exterior, por defecto, es de 10 segundos. Para el sonido **Int & Ext**, cuando se acaba el tiempo fijado para el timbre, sonarán juntos.

Idioma: Se puede seleccionar un idioma para el dispositivo en base a las necesidades.

**Sensibilidad**: Establece la sensibilidad de la recogida de huellas. Se recomienda utilizar el valor predeterminado **Auto**. Cuando la sequedad hace que la recogida de huellas sea lenta, habría que ajustar esta opción a **Alta** para mejorar la sensibilidad de la recogida de huellas. Cuando la alta humedad hace que la imagen de la huella sea ilegible, habría que ajustar esta opción a **Baja**.

Volumen: sta opción se utiliza para ajustar el volumen del sonido. Seleccionar el volumen deseado pulsando 🕨

Código de trabajo: Esta opción se utiliza para establecer si se activa el código de trabajo.

## 7.2 Fecha/Hora

Este apartado del menú permite reajustar la fecha y hora del dispositivo. En la interfaz inicial, pulsar y mantener la tecla [M/OK] para acceder a la interfaz **Menú Principal**, a continuación pulsar la tecla **◄/►** para seleccionar el menú **Sistema** y pulsar [M/OK] para entrar en la interfaz **Sistema**, según se muestra en la siguiente imagen:

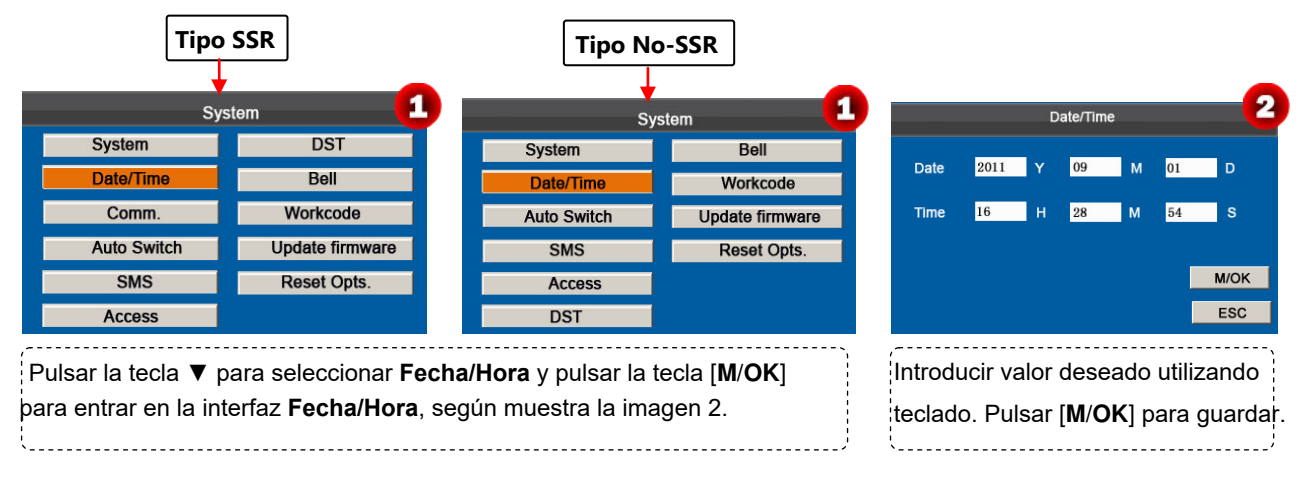

Nota: La fecha y la hora del dispositivo de asistencia deben ajustarse con precisión para asegurar la precisión del tiempo de asistencia.

## 7.3 Ajuste de Comunicación

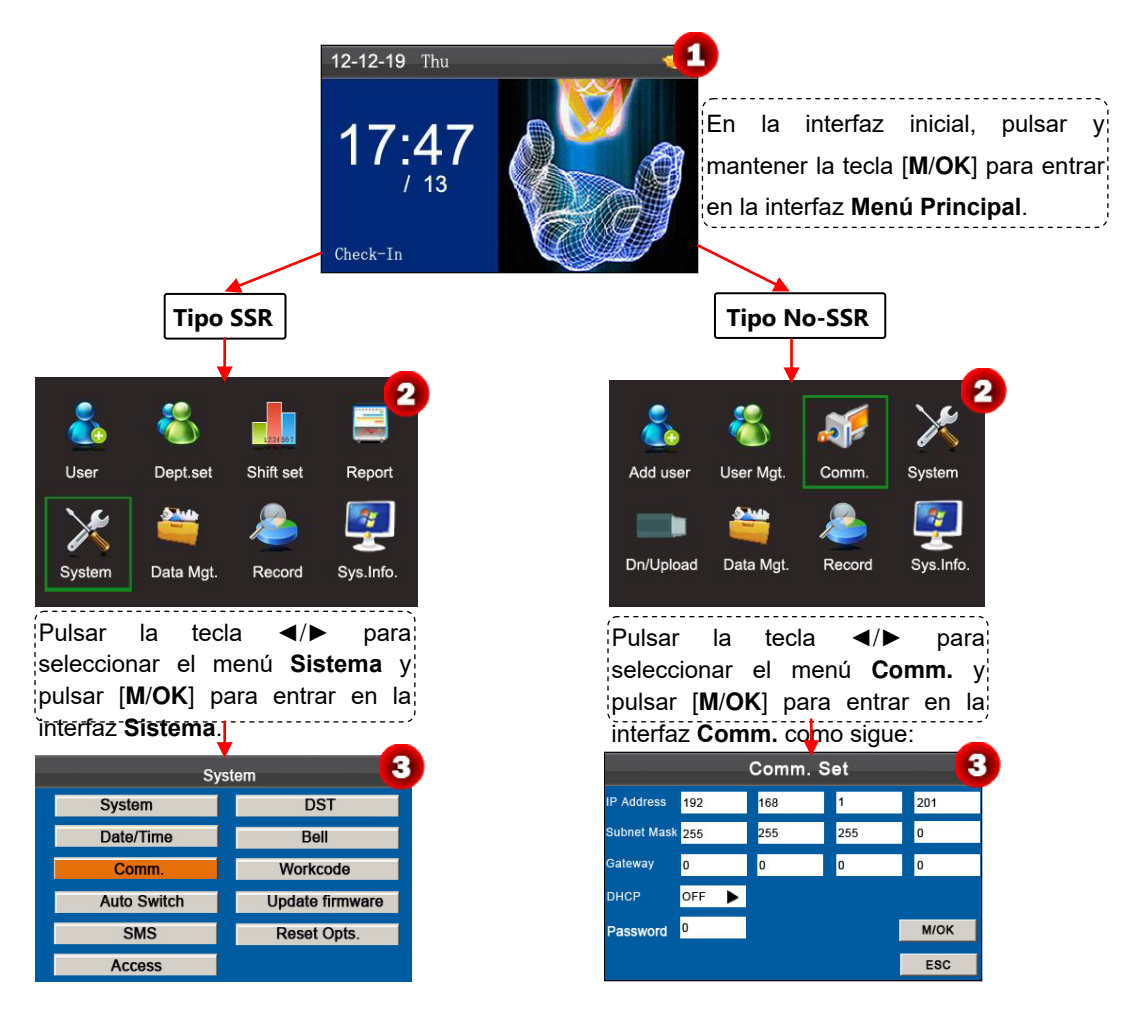

Pulsar la tecla ▼ para seleccionar Ajuste de Comm. y pulsar la tecla [M/OK] para entrar en la interfaz Ajuste de CommL como sigue:

| Comm. Set 4 |       |     |     |      |  |  |  |
|-------------|-------|-----|-----|------|--|--|--|
| IP Address  | 192   | 168 | 1   | 201  |  |  |  |
| Subnet Mask | 255   | 255 | 255 | 0    |  |  |  |
| Gateway     | 0     | 0   | 0   | 0    |  |  |  |
| рнср        | OFF 🕨 |     |     |      |  |  |  |
| Password    | 0     |     |     | М/ОК |  |  |  |
|             |       |     |     | ESC  |  |  |  |

#### Parámetros de Comm. Establecer el estado de la interfaz como sigue:

Dirección IP: Por defecto, la dirección IP es 192.168.1.201 y se puede cambiar según sea necesario.

Máscar Subred: Por defecto, la máscara subred es 255.255.255.0 y se puede cambiar según sea necesario.

Entrada: Por defecto, la entrada es 0.0.0.0 y se puede cambiar según sea necesario.

DHCP: ON o OFF. Cuando se ajusta como ON DHCP, el dispositivo obtiene, automáticamente, una dirección IP.

**Contraseña**: Para mejorar la seguridad de los datos de asistencia, se puede establecer una contraseña para la conexión entre el dispositivo y el PC. Una vez que se ha establecido la contraseña, solo se puede conectar el PC con el dispositivo para acceder a los datos de asistencia una vez que se ha introducido la contraseña. La contraseña predeterminada es 0 (esto es, no hay contraseña). Cuando se ha establecido una contraseña, es necesario introducir esta contraseña antes de conectar el software del PC con el dispositivo; de otra forma, la conexión no se realizará. Admite contraseñas de 1 a 6 dígitos.

#### Operaciones de Comm. Ajustar Interfaz:

Pulsar ▲/▼para mover el cursor al apartado que se quiere ajustar. Si es un cuadro de entrada, pulsar las teclas numéricas para introducir el valor. Si es un cuadro deslizante, pulsar ▶ para cambiar los valores. Una vez ajustado, pulsar la tecla [M/OK] para guardar o pulsar [ESC] para cancelar el ajuste y volver a la interfaz anterior.

### 7.4 Ajuste de cambio de estado de sincronización

Cuando finaliza el tiempo establecido, la máquina de asistencia cambiará automáticamente su estado de asistencia. El estado de asistencia actual aparece en la interfaz inicial.

Nota: El estado de asistencia se descarga junto con los registros de asistencia. Los usuarios pueden ver el estado de asistencia utilizando el software de asistencia. El estado de asistencia no afecta al cálculo de la asistencia, que se basa en el horario de los turnos prestablecidos.

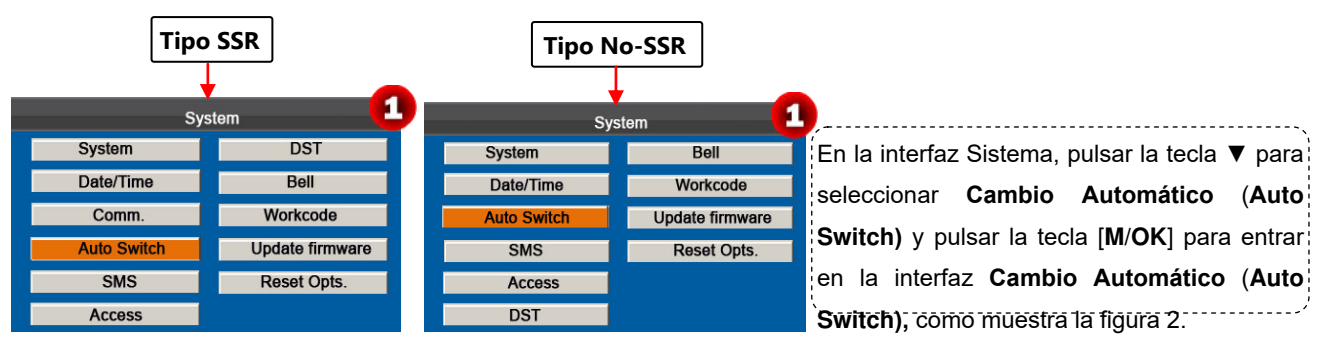

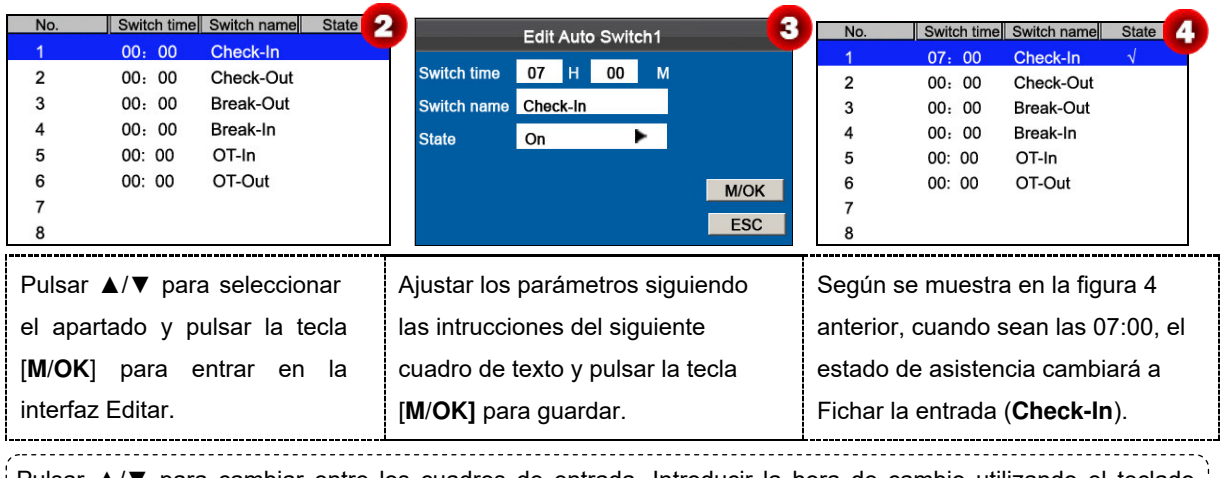

Pulsar ▲/▼ para cambiar entre los cuadros de entrada. Introducir la hora de cambio utilizando el teclado numérico y el nombre del cambio utilizando el método de entrada T9. Pulsar ∢/▶ para seleccionar un estado. Una vez completado, pulsar [M/OK] para guardar o pulsar [ESC] para cancelar el ajuste y volver a la interfaz anterior.

## 7.5 Ajustes de SMS

Este apartado del menú permite añadir, editar, ver y borrar mensajes SMS. En la interfaz inicial, pulsar y mantener la tecla [M/OK] para entrar en la interfaz Menú Principal, a continuación pulsar la tecla ◄/► para seleccionar el menú Sistema y pulsar [M/OK] para entrar en la interfaz Sistema, según muestra la siguiente imagen:

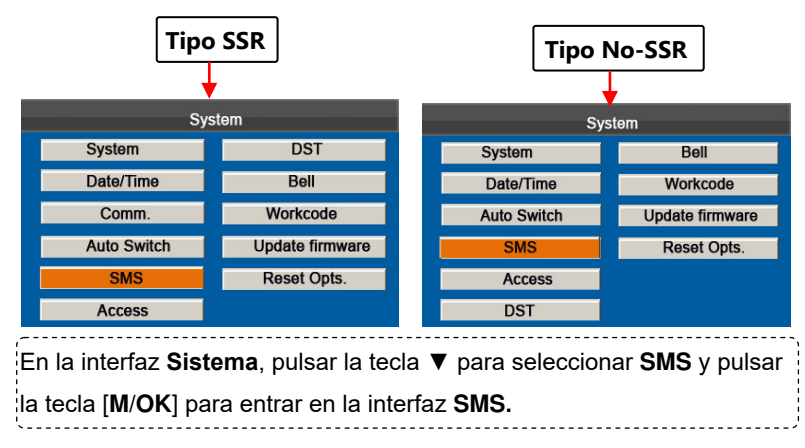

## 7.5.1 Añadir un mensaje SMS

| SMS Content Type                                                                            | Edit (1)<br>Delete (0)<br>Add (3)<br>Up(<) | Add a SMS 2<br>Happy new yearl                                                                                                    | SMS Content<br>Happy new yearl                                   | Type<br>Public              | Edit (0.3<br>Delete (0)<br>Add (3)<br>Up(<) |
|---------------------------------------------------------------------------------------------|--------------------------------------------|----------------------------------------------------------------------------------------------------|------------------------------------------------------------------|-----------------------------|---------------------------------------------|
|                                                                                             | Down(>)<br>(1/1)                           | Start         2012         Y         12         M         26         D         09         H         37         M           Valid         60         Min.         Type         Public         ►           M/OK         Assign         ESC         ESC </td <td></td> <td></td> <td>Down(&gt;)<br/>(1/1)</td> |                                                                  |                             | Down(>)<br>(1/1)                            |
| Pulsar la tecla numérica ' <b>3</b><br>para entrar en la interfaz<br><b>Añadir un SMS</b> . | ' Pu<br>er<br>A<br>tie                     | ulsar tecla [ <b>M/OK</b> ] para abrir método de<br>ntrada T9 e introducir contenido del SM<br>continuación, introducir <b>fecha inicio</b> y<br><b>empo de validez</b> y seleccionar <b>Tipo</b> .                                                                                                    | e Cuando se ha añao<br>Scorrectamente, la i<br>muestra como la a | dido<br>nterfaz<br>nterior. | se                                          |
| !                                                                                           | P                                          | ılsar [ <b>M/OK</b> ] para guardar.                                                                                                    | <u>.</u>                                                         |                             |                                             |

#### Descripción de la operación

Cuando el cursor se sitúa sobre el cuadro de texto, pulsar la tecla [**M**/**OK**] para activar el método de entrada T9 y, a continuación, introducir el contenido del mensaje. Pulsar ▲/▼ para cambiar entre los cuadros de entrada y pulsar ◀/▶ para seleccionar el valor deseado o introducir uno utilizando el teclado. Si en la opción **Tipo** se elige **Personal**, pulsar **Asignar** para asignar un mensaje SMS a los empleados deseados.

#### **Procedimiento:**

| Add a SMS                                | Hand out SMS 5                                     | SMS Content Type Happy new yearl Public | Edit (0.6  |
|------------------------------------------|----------------------------------------------------|-----------------------------------------|------------|
| Happy birthday to you!                   | 1 √                                                | Happy birthday to you! Personal         | Delete (0) |
|                                          | 2                                                  | A                                       |            |
|                                          |                                                    |                                         | p(<)       |
| Start 2012 Y 12 M 28 D 09 H 37 M         |                                                    |                                         | JOWII(-)   |
| Valid 60 Min.                            |                                                    |                                         |            |
| M/OK Assign ESC                          |                                                    | (                                       | 1/1)       |
| Flagin Deregnel al Tine de CMC y         |                                                    |                                         |            |
| Elegir Personal el Tipo de SINS, y       | Pulsar V para seleccionar un usuari                | O Cuando se ha añadido                  |            |
| oulsar la tecla ▼ para seleccionar       | [ <b>M</b> / <b>OK</b> ] para marcar $$ el usuario | correctamente, la ointerf               | az se      |
| la opción <b>[Asignar]</b> , y pulsar la | elegido, a continuación pulsar [ <b>ESC</b> ]      | muestra como en la ima                  | gen        |
| tecla [ <b>M/OK</b> ] para entrar en la  | para volver, y opción [ <b>M/OK</b> ] y pulsa      | r 6.                                    |            |
| interfaz <b>Entregar SMS</b> .           | tecla [ <b>M/OK</b> ] para guardar cambios.        |                                         |            |

### 7.5.2 Editar un mensaje SMS

En la interfaz Ajustar SMS, pulsar ▲/▼ para elegir un mensaje SMS y pulsar [M/OK] para editarlo. El

procedimiento para editar un mensaje SMS es el mismo que para añadir un mensaje SMS.

### 7.5.3 Borrar un mensaje SMS

En la interfaz **Ajustar SMS**, pulsar ▲/▼ para elegir un mensaje SMS y pulsar la tecla numérica '0' para eliminarlo así como toda la información relativa al mensaje SMS.

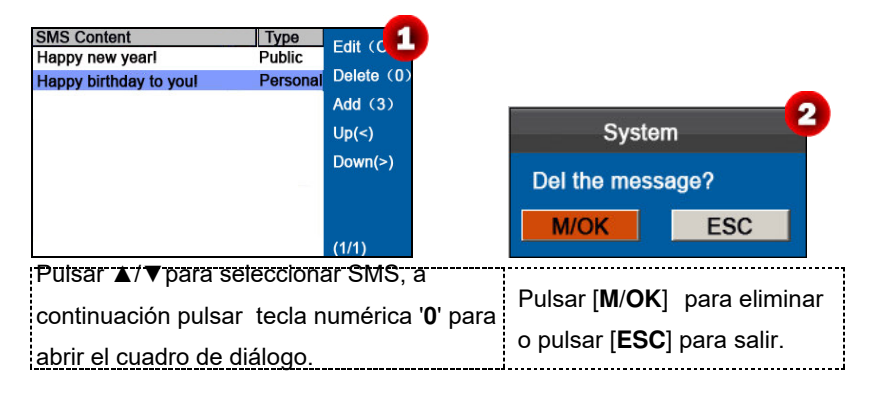

### 7.5.4 Ver un mensaje SMS

#### Ver mensajes SMS públicos

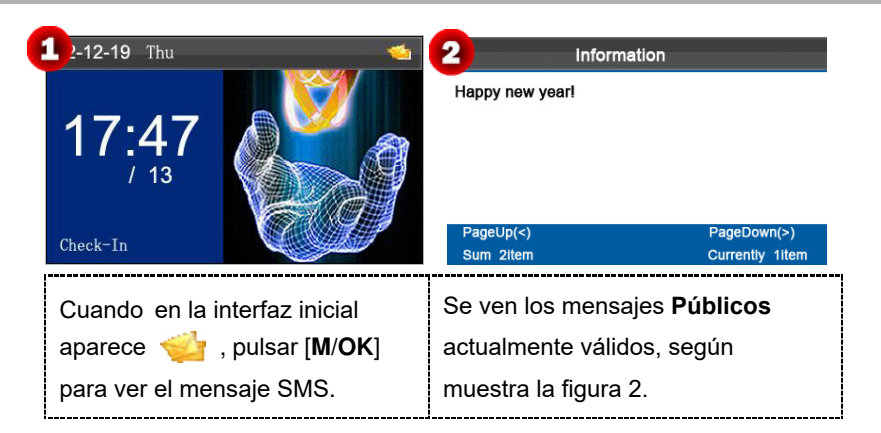

#### Ver mensajes SMS personales

Una vez que se ha verificado con éxito un usuario, (se pueden utilizar diferentes modos de verificación. El siguiente ejemplo utiliza la verificación por huella), los mensajes personales del usuario aparecerán en la pantalla según muestra la siguiente figura.

| 10-03-01 Mon                                              | SMS 2                                      |
|-----------------------------------------------------------|--------------------------------------------|
| ID: 1<br>Name:<br>Verify: 1:N FP<br>Verified!<br>Check-in | Happy birthday to youl                     |
| Verificado con éxito!                                     | Muestra los mensajes personales del usuari |

**Nota:** Los mensajes SMS solo aparecen durante 30 segundos, durante los cuales se puede cerrar la interfaz de la pantalla actual pulsando [**M**/**OK**] o la tecla [ESC] para entrar en la interfaz de **Verificación**.

## 7.6 Ajuste del horario de verano (DST)

El horario de verano es un sistema encaminado al ahorro de energía ajustando la hora local oficial. A este período de tiempo adoptado durante la implantación de este sistema se le conoce con el nombre de **DST**. Normalmente, los relojes se adelantan una hora para que la gente se vaya antes a la cama y se levante antes y así aprovechar al máximo la luz natural y ahorrar electricidad. Los relojes se retrasan una hora en otoño. Las regulaciones específicas del DST varían según los países.

Para cumplir con el requisito **DST**, los dispositivos de la Serie K tienen la función DST para adelantar una hora a las  $\times \times$  (Hora):  $\times \times$  (Minutos)  $\times \times$  (Día)  $\times \times$  (Mes) y retrasar una hora a las  $\times \times$  (Hora):  $\times \times$  (Minutos)  $\times \times$  (Día)  $\times \times$  (Mes). Por ejemplo, adelantar el reloj una hora a las 08:00 el 1 de Abril, y retrasar una hora a las 08:00 el 1 de Octubre. (Según muestra la figura 3).

En la interfaz inicial, pulsar y mantener la tecla [M/OK] para entrar en la interfaz Menú Principal, a continuación pulsar la tecla ◄/▶ para seleccionar el menú Sistema y pulsar [M/OK] para entrar en la interfaz Sistema, según muestra la siguiente figura 1:

| Tipe                       | o SSR                           |              | Tipo N                                    | o-SSR                                   |  |  |  |  |
|----------------------------|---------------------------------|--------------|-------------------------------------------|-----------------------------------------|--|--|--|--|
| Sys                        | stem                            |              | Sy                                        | stem                                    |  |  |  |  |
| System                     | DST                             |              | System                                    | Bell                                    |  |  |  |  |
| Date/Time                  | Bell                            |              | Date/Time                                 | Workcode                                |  |  |  |  |
| Comm.                      | Workcode                        |              | Auto Switch                               | Update firmware                         |  |  |  |  |
| Auto Switch                | Update firmware                 |              | SMS                                       | Reset Opts.                             |  |  |  |  |
| SMS                        | Reset Opts.                     |              | Access                                    |                                         |  |  |  |  |
| Access                     |                                 |              | DST                                       |                                         |  |  |  |  |
| tecla [ <b>M</b> /OK] para | entrar en la inter              | faz <b>C</b> | DST, como mues                            | tra la figura 2.                        |  |  |  |  |
| Enter DST 00 M 00          | D 00 H 00 M                     |              | Enter DST 04 M 01                         | D 08 H 00 M                             |  |  |  |  |
| Standard 00 M 00           | D 00 H 00 M                     |              | Standard 10 M 01                          | D 08 H 00 M                             |  |  |  |  |
|                            | M/OK<br>ESC                     |              |                                           | M/OK<br>ESC                             |  |  |  |  |
| Pulsar 🕨 para              | a ajustar la                    | Р            | ulsar <b>▲</b> /▼ para s                  | seleccionar entre cuadros               |  |  |  |  |
| opción DST a ON            | opción <b>DST</b> a <b>ON</b> . |              |                                           | de entrada, utilizando teclado numérico |  |  |  |  |
|                            |                                 |              | para introducir la Entrada DST y Estándar |                                         |  |  |  |  |
|                            |                                 | 1 10         | para introducir la Entrada DST y Estandar |                                         |  |  |  |  |
|                            |                                 |              | ST, pulsar la tecl                        | a [ <b>M/OK</b> ] para guardar.         |  |  |  |  |

**Nota**: La hora de finalización del horario de verano (DST) no se puede configurar para el próximo año. Más específicamente, el tiempo de finalización debe ser posterior a la hora de inicio del mismo año.

## 7.7 Ajustes del Timbre

Muchas compañías señalan el comienzo y el final de los turnos de trabajo haciendo sonar un timbre y normalmente lo hacen sonal manualmente o mediante el uso de timbres eléctricos. Para reducir costes y facilitar la gestión, se integra en el dispositivo de asistencia, la función del timbre. Se puede configurar la hora de inicio de la alarma, así como la duración de la misma, según las necesidades, así la máquina de asistencia, sonará automáticamente y parará después de la duración programada.

En la interfaz inicial, pulsar y mantener la tecla [M/OK] para entrar en la interfaz Menú Principal, a continuación pulsar la tecla ◄/► para seleccionar menú Sistema y pulsar [M/OK] para entrar en la interfaz Sistema, según muestra a continuación la figura 1:

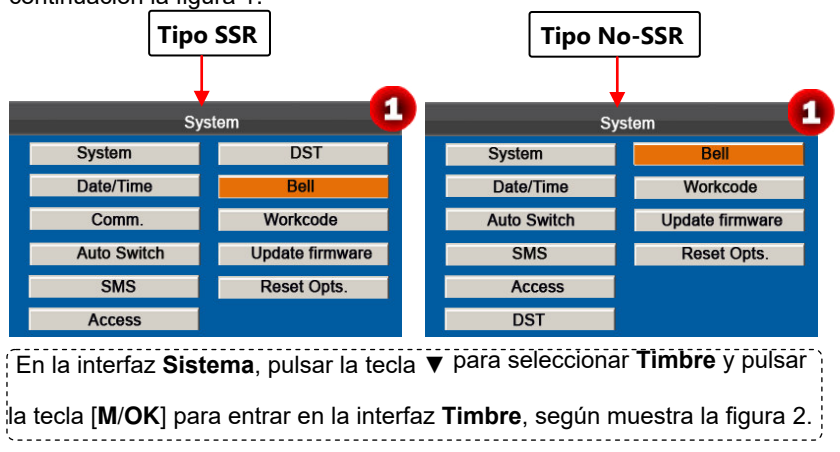

| Bell                                                                 | Time                            | Ring                                                                                           | State 2                                      |                                 | Be                             | ell Edit                       | 1                                 |                    |                                   | 3            | Bell                                                                 | Time                                  | Ring                                                                             | State          |
|----------------------------------------------------------------------|---------------------------------|------------------------------------------------------------------------------------------------|----------------------------------------------|---------------------------------|--------------------------------|--------------------------------|-----------------------------------|--------------------|-----------------------------------|--------------|----------------------------------------------------------------------|---------------------------------------|----------------------------------------------------------------------------------|----------------|
| Bell1<br>Bell2<br>Bell3<br>Bell4<br>Bell5<br>Bell6<br>Bell7<br>Dell0 |                                 | bell01.way<br>bell01.way<br>bell01.way<br>bell01.way<br>bell01.way<br>bell01.way<br>bell01.way |                                              | Time<br>Music<br>Times<br>State | 07 H<br>bell01.<br>10<br>On    | 00 I                           | M Su<br>Ma<br>Tu<br>W<br>Th<br>Fi | n<br>n<br>ed       | Off<br>On<br>On<br>On<br>On<br>On |              | Bell1<br>Bell2<br>Bell3<br>Bell4<br>Bell5<br>Bell6<br>Bell7<br>Dell0 | 7:00                                  | bell01.wav<br>bell01.wav<br>bell01.wav<br>bell01.wav<br>bell01.wav<br>bell01.wav | V              |
| Pulsar ▲/<br>a continua<br>DK] para I                                | ▼para s<br>ción pu<br>a interfa | seleccior<br>Isar la te                                                                        | nar timbre,<br>cla [ <b>M</b> /<br>r Timbre. | Pulsar<br>ajustar s<br>ajustado | para<br>egún<br>, [ <b>M/C</b> | nsele<br>nece<br><b>)K</b> ] p | ecciona<br>esite. U<br>ara gua    | ap<br>na v<br>irda | artac<br>vez<br>ir y s            | dos<br>salir | yCuando<br>correcta<br>. como er                                     | se ha gu<br>Imente, la<br>n la figura | uardado<br>a interfaz<br>a 4 anterio                                             | aparece<br>or. |

**Hora**: Establecer un período de tiempo de un día o varios días de Domingos a Sábados en los que la máquina de asistencia reproduzca, automáticamente, el tono del timbre.

Música: Seleccionar un tono del timbre

Horas: Configurar las horas de la alarma.

Estado: Seleccionar si se desea activar el timbre

## 7.8 Códigos de Trabajo

El salario está basado en la asistencia. Hay muchos tipos de trabajo para los empleados. Un empleado puede tener diferente tipo de trabajo en diferentes períodos de tiempo. Los diferentes tipos de trabajo se pagan diferente. Por lo tanto, para distinguir los diferentes estados de asistencia cuando el usuario está tratando con datos de asistencia, el dispositivo proporciona un parámetro para marcar qué registro de asistencia pertenece a qué tipo de trabajo.

Los códigos de trabajo se descargan junto con los registros de asistencia. Los usuarios pueden utilizar los datos relevantes basados en el software específico de asistencia.

En la interfaz inicial, pulsar y mantener la tecla [M/OK] para entrar en la interfaz Menú Principal, a continuación, pulsar la tecla ◄/▶ para seleccionar el menú Sistema y pulsar [M/OK] para entrar en la interfaz Sistema, según muestra la

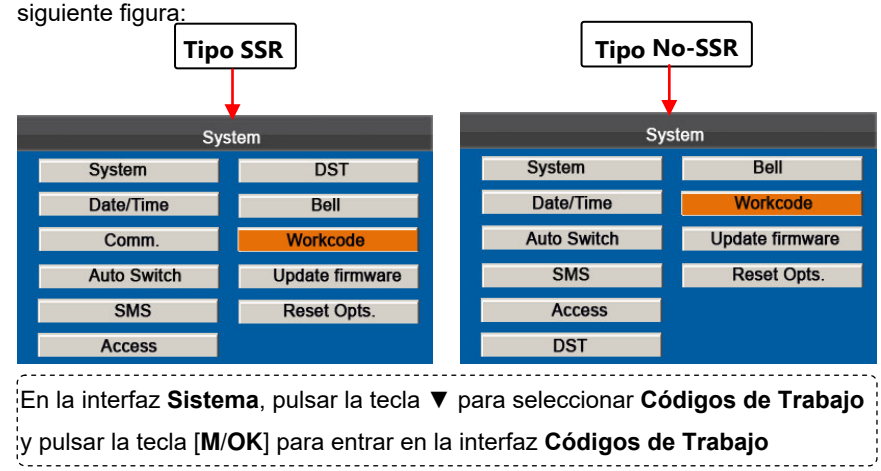

## 7.8.1 Añadir un Código de Trabajo

| Add (3)<br>Up(<)<br>Down(>)<br>(1/1)                                                           | Name<br>M/OK<br>ESC                                                                                                    |                                                                                 | Add (3)<br>Up(<)<br>Down(>) |
|------------------------------------------------------------------------------------------------|----------------------------------------------------------------------------------------------------|---------------------------------------------------------------------------------|-----------------------------|
| Pulsar la tecla numérica '3' para<br>entrar en la interfaz <b>Añadir</b><br>Código de Trabajo. | Introducir el ID (1-99999999).<br>Pulsar [ <b>M/OK</b> ] para abrir el<br>método de entrada T9 e<br>introducir el <b>Nombre</b> . Pulsar ▼<br>para seleccionar el botón [ <b>M/OK</b> ] | Cuando se ha guardado<br>correctamente, aparece l<br>interfaz como la anterior. | a                           |

guardar.

Nota: Para más detalles de como introducir el nombre, consultar el <u>Anexo 1 Entrada T9</u>.

## 7.8.2 Editar un Código de Trabajo

Pulsar ▲/▼ para elegir de la lista el Código de Trabajo deseado y pulsar [M/OK] para mostrar la interfaz Editar Código

de Trabajo. El No. no se puede modificar. Solo se puede modificar el Nombre del Código de Trabajo. Una vez

modificado, pulsar [M/OK] para guardar.

### 7.8.3 Eliminar un Código de Trabajo

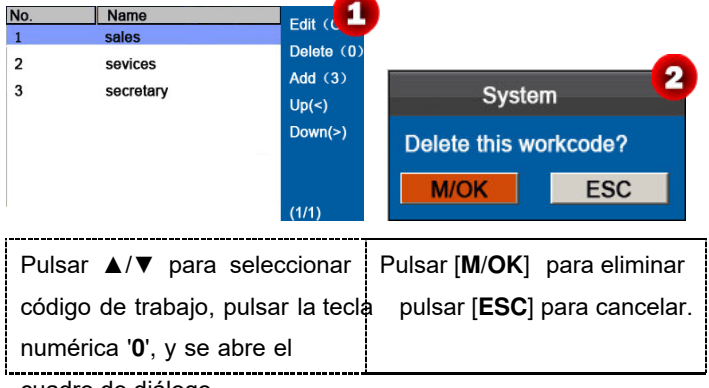

cuadro de diálogo.

### 7.8.4 Utilizar un Código de Trabajo

Cuando la función código de trabajo está activada, el dispositivo muestra la interfaz de selección de código de trabajo después de la verificación correcta en la interfaz inicial.

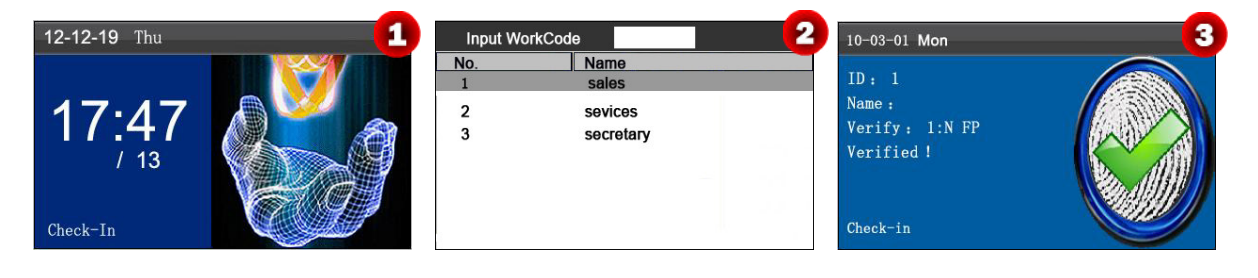

| En la interfaz inicial, pulsar dedo/ | Pulsar ▲/▼ para seleccionar o          | Verificado con éxito! |  |  |  |
|--------------------------------------|----------------------------------------|-----------------------|--|--|--|
| introducir ID/Tarjeta perforada.     | ntroducir un No. de Código de          |                       |  |  |  |
|                                      | Trabajo, a continuación pulsar [M/OK]. |                       |  |  |  |

**Nota**: Después de que se haya activado la función código de trabajo, se debe introducir un código de trabajo para su verificación. Los empleado sin un código de trabajo pueden introducir un código de trabajo inexistente para su

verificación.

## 7.9 Actualizar firmware

Se puede actualizar el programa de firmware del terminal de la Serie K utilizando el archivo de actualización en el disco USB a través de este parámetro.

En la intyerfaz inicial, pulsar y mantener la tecla [M/OK] para entrar en la interfaz Menú Principal, a continuación pulsar la tecla ◄/► para seleccionar el menú Sistema y pulsar [M/OK] para entrar en la interfaz Sistema, según muestran las eiguientes figuras:

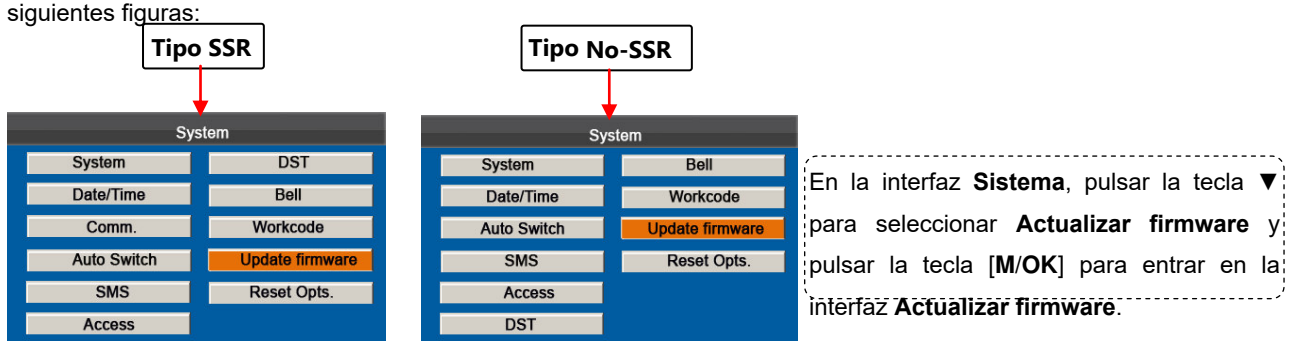

1. Insertar una unidad flash USB en el pueerto USB del termnal.

2. Pulsar la tecla [M/OK] para actualizar el firmware, cuando se haya actualizado con éxito, el dispositivo abrirá un cuadro de diálogo.

|   | Si se necesita el archivo de actualización, contactar con el técnico. Por lo general, no |   |
|---|------------------------------------------------------------------------------------------|---|
| ( | se recomienda la actualización del firmware.                                             | ; |
|   |                                                                                          | - |

## 7.10 Restablecer opciones.

Hace que las opciones de comunicación del dispositivo, del sistema, etc. se restablezcan al estado de fábrica..

En la interfaz inicial, pulsar y mantener la tecla [M/OK] para entrar en la interfaz Menú Principal, a continuación pulsar la tecla ◄/► para seleccionar el menú Sistema y pulsar [M/OK] para entrar en la interfaz Sistema, según muestra la siguiente figura 1:

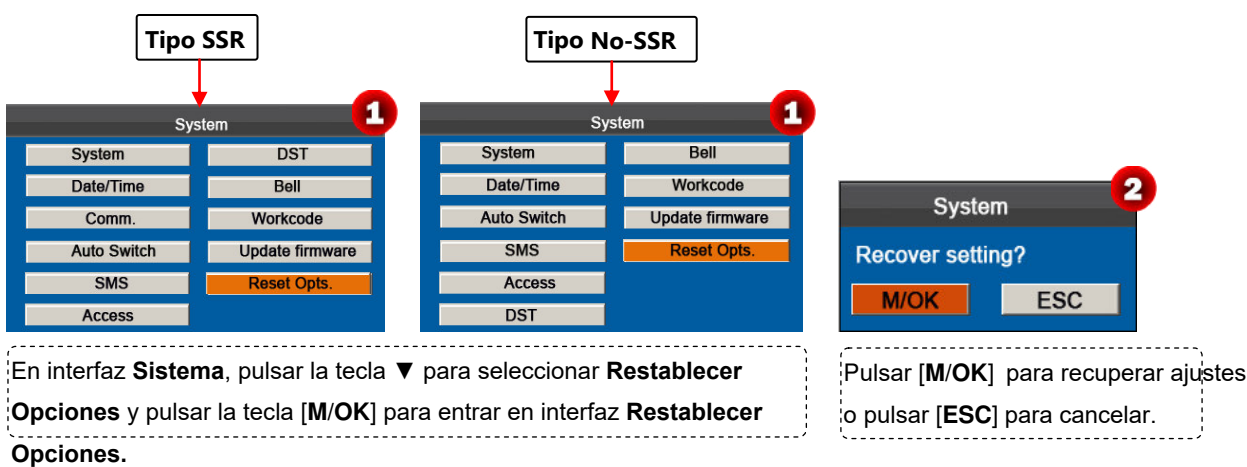

## 7.11 Función de Acceso

**Aviso**: Solo cuando se configura el T**ipo de Timbre** como **Interior**, se puede activar la Función de Acceso. El método específico de funcionamiento es el siguiente (se toma una máquina de Tipo No SSR como ejemplo):

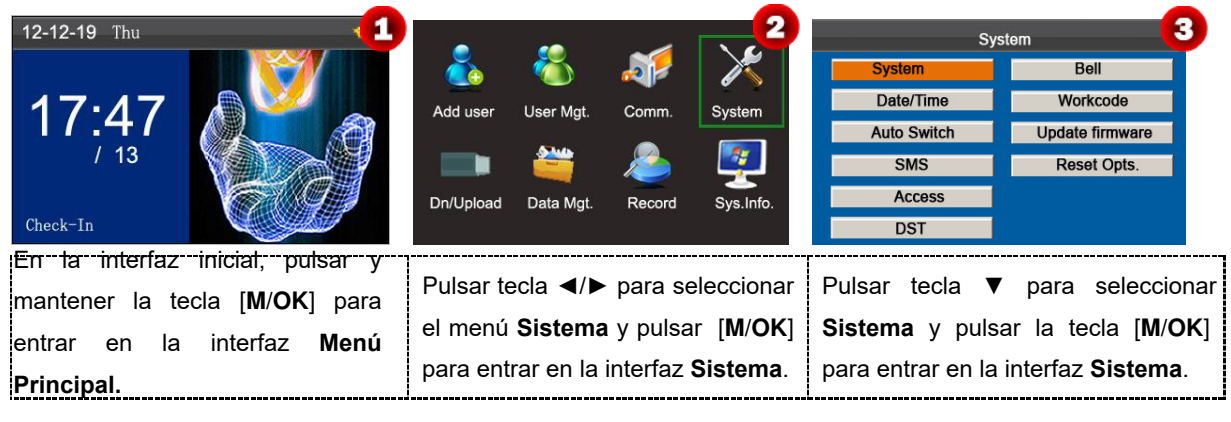

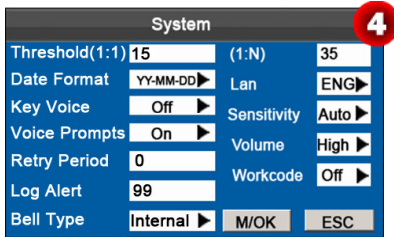

Pulsar ▲/▼ para mover el cursor a la opción **Tipo de Timbre**. Pulsar ▶ en el cuadro deslizante para cambiar a **Interior**. Una vez finalizado, pulsar [**M**/**OK**] para guardar o pulsar [**ESC**] para cancelar y volver a la interfaz anterior.

#### Ajustes de Acceso

En la interfaz inicial, pulsar y mantener la tecla [M/OK] para entrar en la interfaz Menú Principal, a continuación pulsar la tecla ◄/► para seleccionar el menú Sistema y pulsar [M/OK] para entrar en la interfaz Sistema, según muestra la

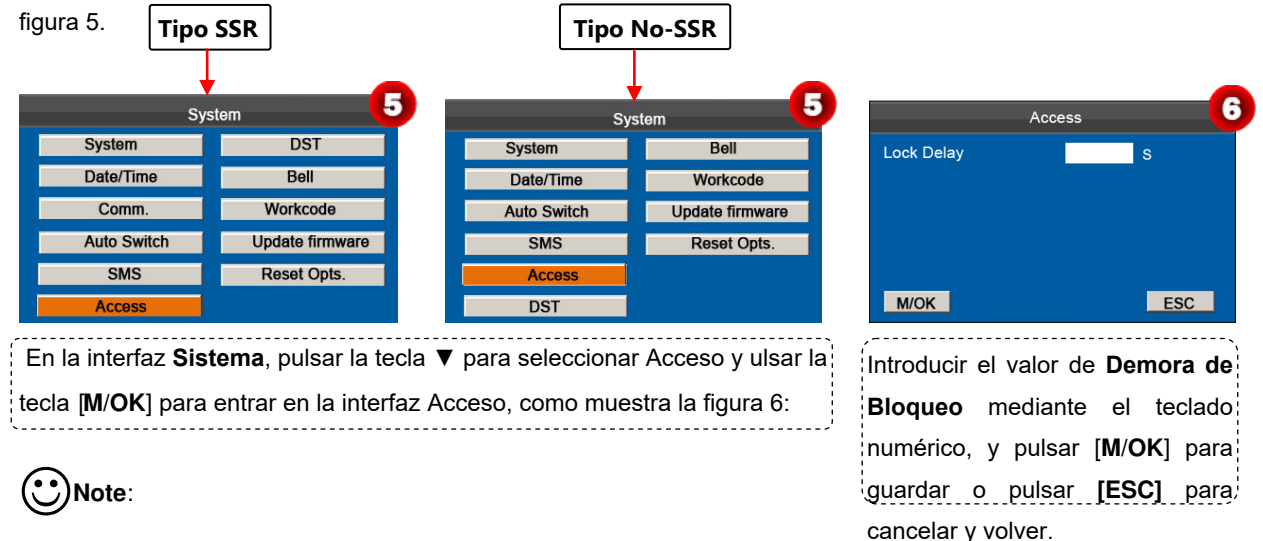

Demora de Bloqueo: Indica el tiempo que tarda el dispositivo en abrir la cerradura. (rango del valor: 1~10 segundos)

Cuando la Función Acceso está activada, solo el administrador puede cerrar esta máquina de asistencia de la serie K si se ha configurado un administrador en ella. Y la función Acceso está desactivada cuando el Tipo de Timbre está ajustado como sonido **Exterior** o **Int&Ext**.

# 8 Gestión de Datos

El dispositivo permite la descarga de los datos del usuario y datos de asistencia a una unidad flash USB para que los datos se puedan procesar por el software de asistencia adecuado. Igualmente permite cargar a este dispositivo, los datos de usuario de otros dispositivos.

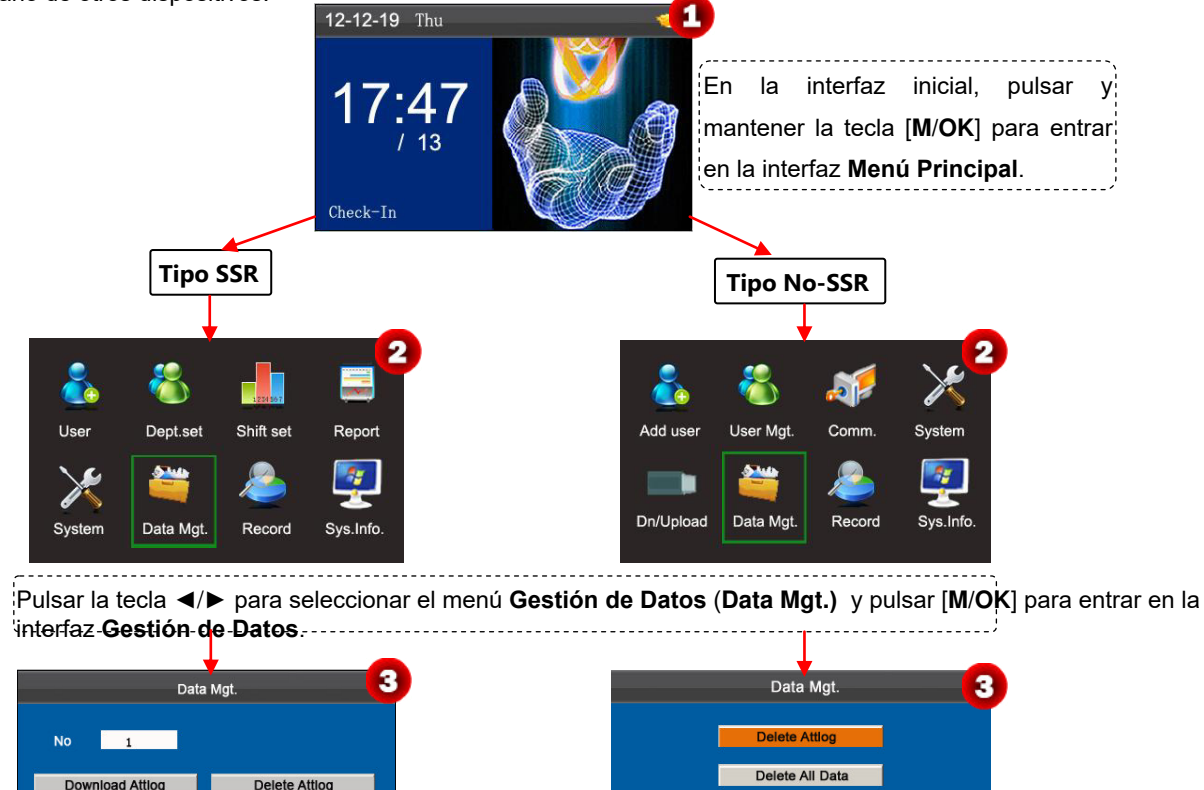

Clear Purview

La interfaz **Gestión de Datos** según muestra la figura 3 anterior.

## 8.1 Descarga/Carga

Download User

Delete All Data

**Descargar Registro de Asistencia (Descargar datos de asistencia):** Descarga todos los datos de asistencia del dispositivo de la Serie K al dispositivo USB.

Descargar usuario (Descargar datos de usuario): Obtiene toda la información del usuario del equipo guardada en

el dispositivo USB.

Cargar usuario (Cargar los datos de Usuario): Carga la información del usuario y las huellas desde el dispositivo

USB al dispositivo.

Para describir como descargar los datos de asistencia del usuario, tomamos como ejemplo Descargar registro de

#### asistencia

1. Insertar un dispositivo USB en la ranura USB del dispositivo

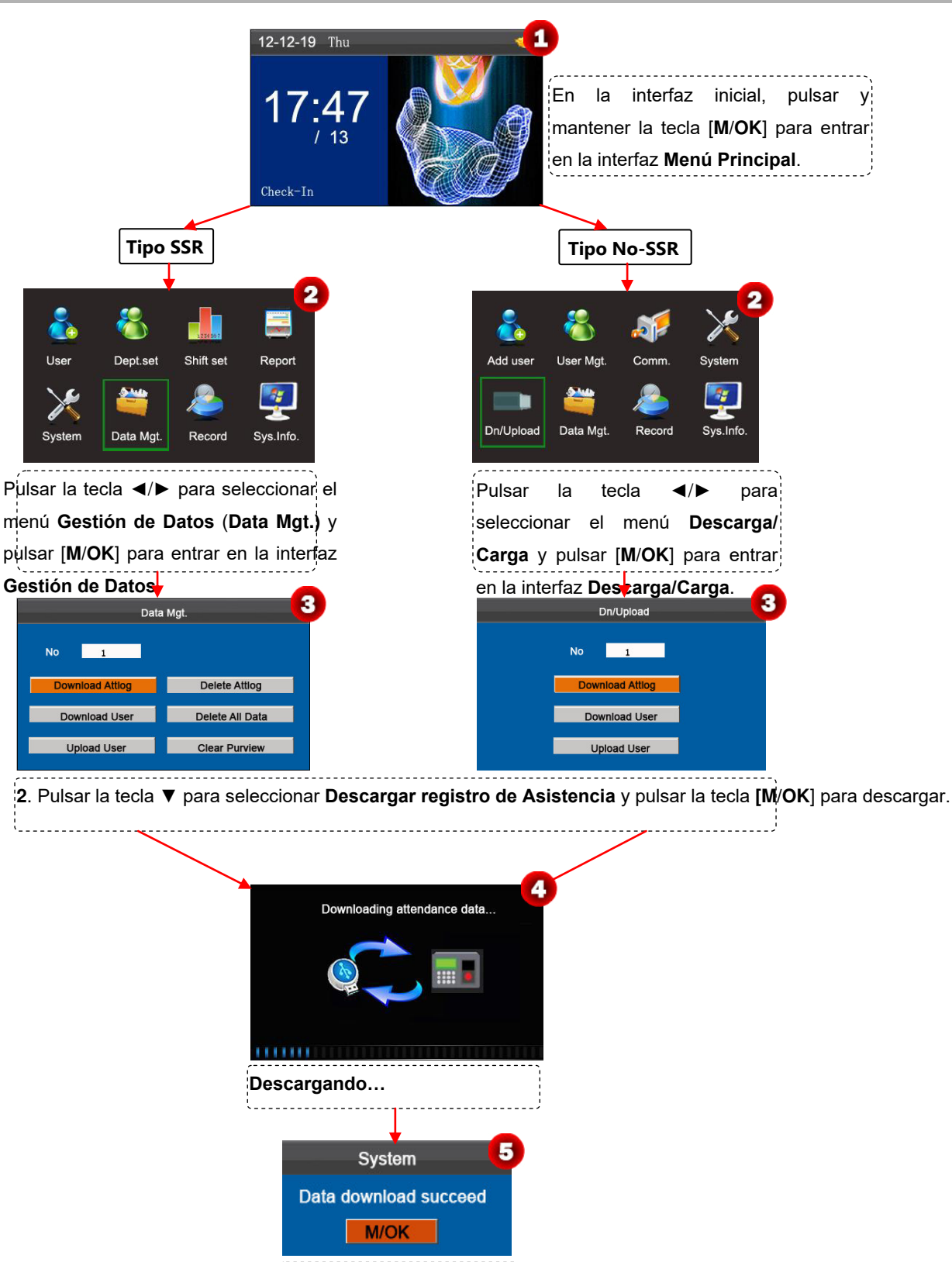

Datos descargado con éxito.

## 8.2 Eliminar/Borrar

Eliminar Registro de Asistencia: Elimina todos los registros de asistencia.

Eliminar todos los datos: Elimina toda la información del personal registrado, incluyendo sus huellas y sus

registros de asistencia.

Borrar Competencias: Configura todos los administradores a usuarios ordinarios.

Para describir como eliminar un registro de asistencia del usuario, tomamos como ejemplo Eliminar

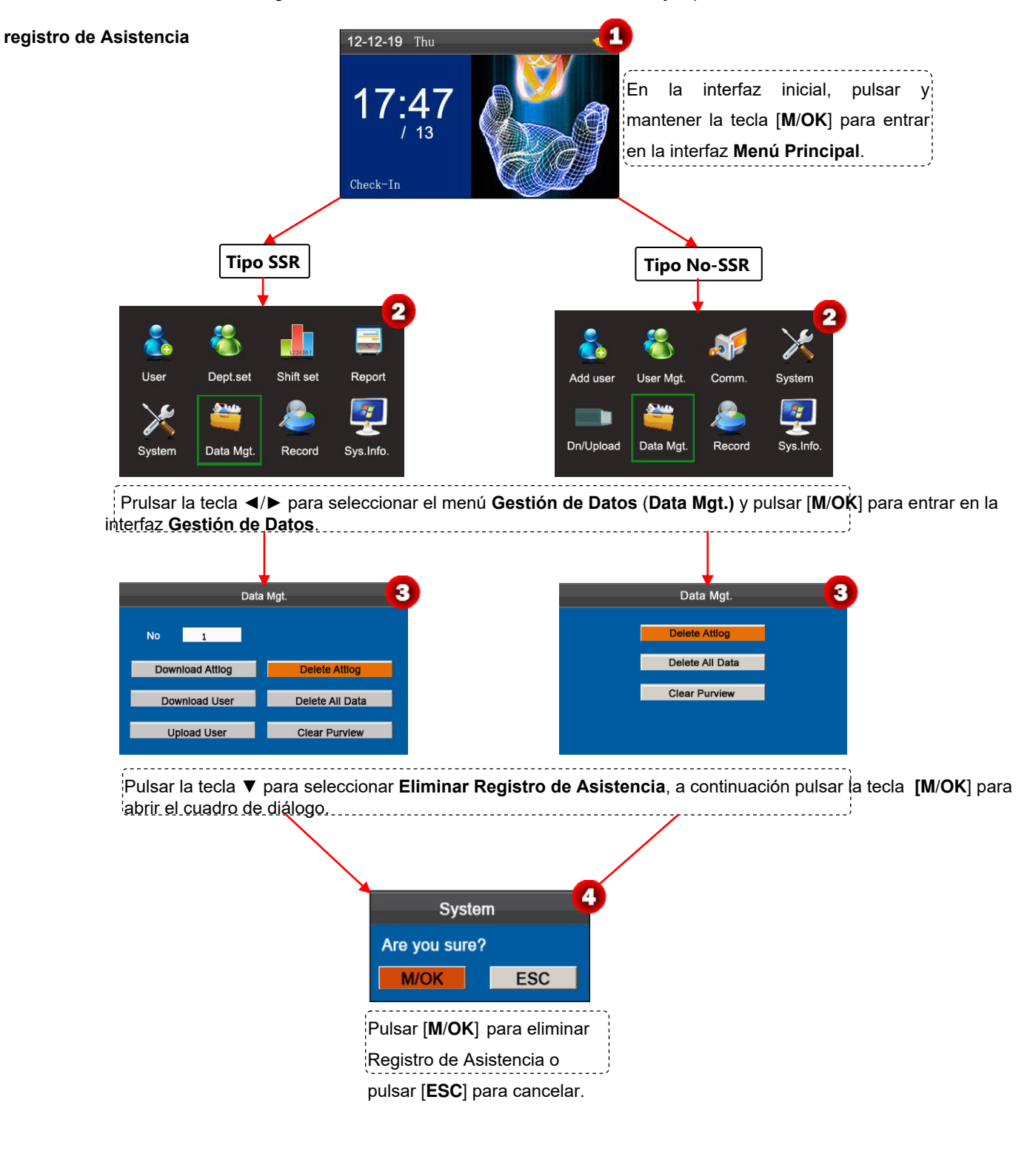

# 9 Consulta de Registros

Los empleados pueden ver sus registros de asistencia introduciendo cualquier condición de consulta. De acuerdo con las condiciones de consulta introducidas, los registros que cumplan esas condiciones aparecerán en la pantalla.

En la interfaz inicial, pulsar y mantener la tecla [M/OK] para entrar en la interfaz Menú Principal, a continuación pulsar la tecla ◄/► para seleccionar el menú Registros y pulsar [M/OK] para entrar en la interfaz Registros, según muestra la figura 1:

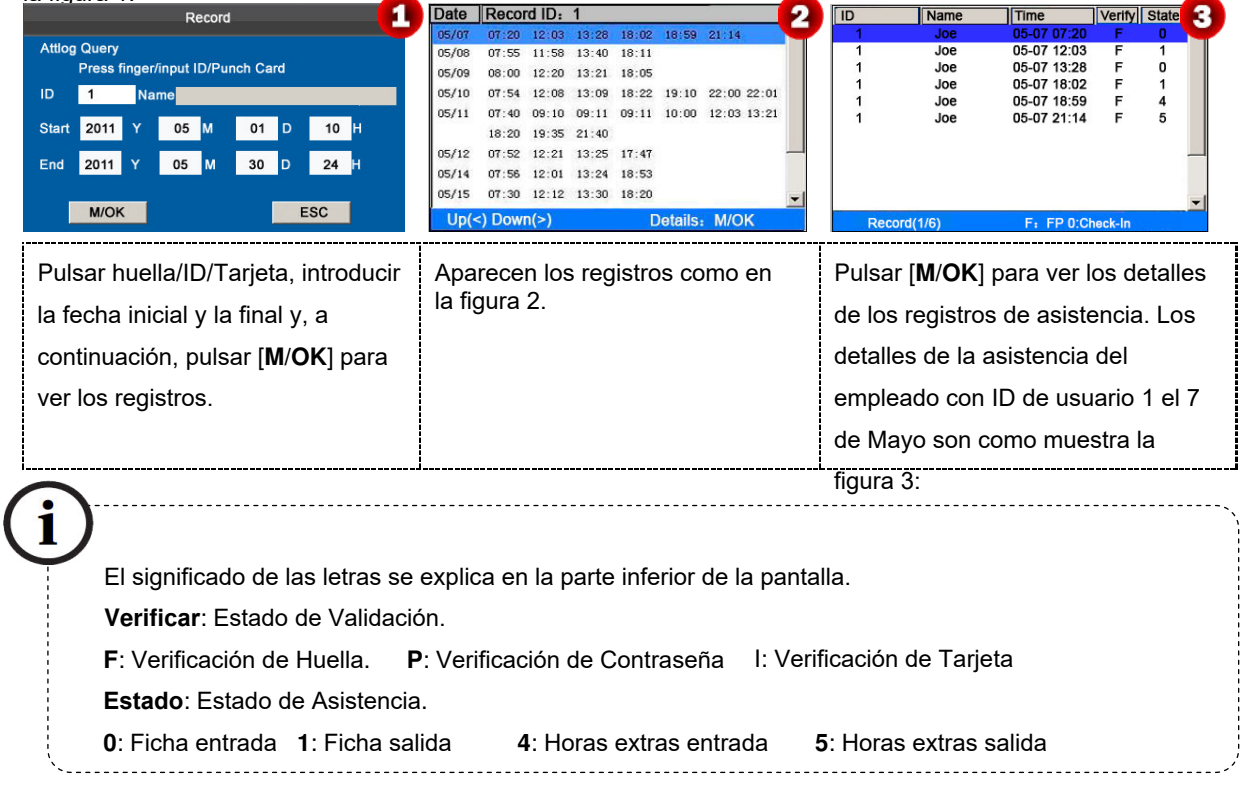

Nota: Para los otros dos modos de consulta de registros, ver <u>Anexo 3 FAQs de los Modelos Económicos de la Serie</u>.

# 10 Información del Sistema

A través del apartado del menú Info. del Sistema, se puede comprobar el estado de almacenamiento, así como la

información de la versión de las máquinas de asistencia de la Serie K.

En la interfaz inicial, pulsar y mantener la tecla [M/OK] para entrar en la interfaz Menú Principal, según muestra la figura

| 1:                 |                                                                                                    | Free Space Device                                                                                                    | 2 Free Space Device                                                                                                    |
|--------------------|----------------------------------------------------------------------------------------------------|----------------------------------------------------------------------------------------------------|----------------------------------------------------------------------------------------------------|
| Tipo<br>SSR        | Image: System     Image: System     Imag | User: 62 Admin: 1 PWD 5<br>FP:1000 Record:80000 Fre<br>Use Free 881 Free 79150<br>Used 119 Used 850                           | Device Name4720Serial No0MAC0C:00:00:00:B1:B0Alg.Ver.ZKFinger VX10.0Firmware Ver.Ver 4.0.1(build 32)VendorZKSoftware Inc.Manu. Time2014-06-06 14: 8:36                  |
|                    | Pulsar tecla ◀/▶ para<br>seleccionar menú Info. del<br>sistema (Sys. Info.) y [M/OK]<br>para entrar en Info. del Sistema.                                                                                                    | El Espacio Libre se muestra com arriba.                                                                                       | o Pulsar ▶para mostrar la<br>información del <b>Dispositivo</b> .                                                                                                    |
| Tipo<br>No-<br>SSR | Add user User Mgt. Comm. System Dn/Upload Data Mgt. Record Sys.Info.                                                                                                    | Free Space Device 2<br>User: 62 Admin: 1 PWD 5<br>FP:2000 Record:80000 Free<br>Used Free 1881 Free 79150<br>Used 119 Used 850 | Free SpaceDevice3Device Name4720Serial No0MAC0C:00:00:00:B1:B0Alg.Ver.ZKFinger VX10.0Firmware Ver.Ver 4.0.1(build 34)VendorZKSoftware Inc.Manu. Time2014-06-18 15:19: 7 |
|                    | Pulsar tecla <b>◀/▶</b> para seleccionar<br>el menú Info. Sistema ( <b>Sys. Info.)</b>                                                                                                    | El Espacio Libre se muestra como arriba.                                                                                      | Pulsar ▶para mostrar la<br>información del <b>Dispositivo.</b>                                                                                                    |

**Espacio Libre:** En la interfaz Espacio Libre aparece el número de usuarios, administradores y contraseñas registrados. La capacidad total de almacenamiento de huellas y la capacidad ocupada, así como la capacidad total de almacenamiento de asistencia y la capacidad ocupada se muestran, respectivamente, mediante gráficos, como se muestra en la figura 2.

**Dispositivo:** En la interfaz **Dispositivo** aparece el nombre del equipo, el número de serie, la dirección mac, información de la versión, el vendedor y la fecha de fabricación, según muestra la figura 3.

Wota: La figura anterior es solo de referencia. Consultar el dispositivo real.

# 11 Anexo

## Anexo 1 Entrada T9

La entrada T9 (entrada inteligente) es rápida y muy eficiente. El dispositivo admite entradas T9 en inglés y símbolos. Hay 3 ó 4 letras inglesas en las teclas numéricas (0-9), por ejemplo, A, B, C están en la tecla numérica 1. Pulsar una vez la tecla correspondiente, y el programa generará la palabra correcta. Utilizando la entrada T9, se pueden introducir nombres, contenidos de SMS y algunos símbolos.

El método de entrada T9 se utiliza para introducir textos, como nombre de empleados, nombres de departamento y nombres de turnos.

| Add user                             | Add user 2                            | Add user 🕄                     |
|--------------------------------------|---------------------------------------|--------------------------------|
| ID 1                                 | ID 1                                  | ID 1                           |
| Name                                 | Name                                  | Name Angel                     |
| FP Enroll FP FP Cnt: 0               | FP Enroll FP FP Cnt: 0                | FP Enroll FP FP Cnt: 0         |
| PWD Enroll PWD                       | PWD Enroll PWD                        | PWD Enroll PWD                 |
|                                      |                                       |                                |
| [English]                            | [English] 0 a 1 b 2 c 3 A 4 B 5 C     | [English]                      |
|                                      | r                                     |                                |
| Pulsar la tecla [ <b>M/OK</b> ] para | Pulsar ▲/▼ para cambiar al modo       | Introducir las letras de Angel |
| activar el método de entrada         | inglés, símbolos o ortografía romana. | de la misma manera.            |
| Т9.                                  | Introducir el número 2 y pulsar el    |                                |
|                                      | número 3 para obtener la letra A      |                                |

## Anexo 2 Consulta rápida de Registros de Asistencia

Esta función permite a los usuarios ordinarios consultar sus registros de asistencia del día para asegurarse si falta algún registro o tienen algún error para comunicarlo a los administradores para que registren las excepciones.

#### Descripción de la operación:

#### Modo 1: Guardar los registros de asistencia y consultar rápidamente:

Por ejemplo, después de una correcta coincidencia de huella, el empleado con ID de usuario 1 puede ver sus registros de asistencia del día pulsando y manteniendo [**M**/**OK**].

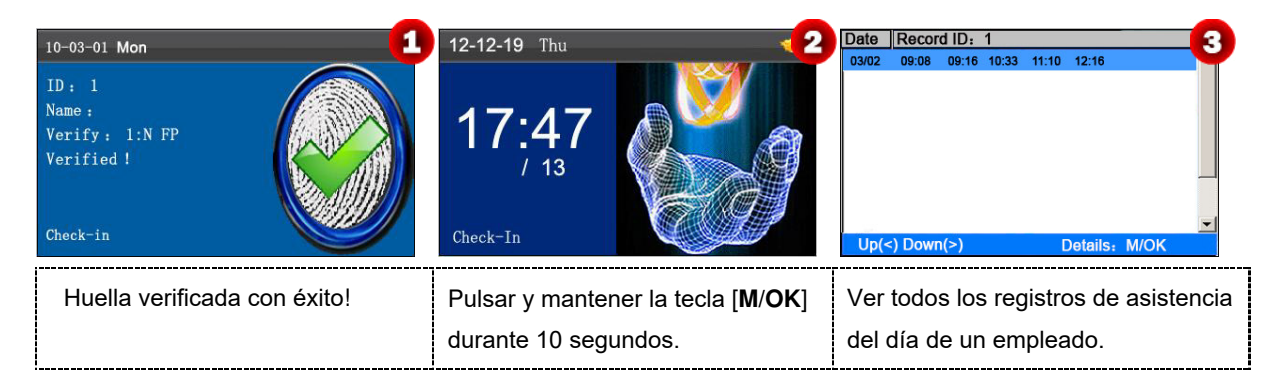

| ID<br>1<br>1<br>1<br>1<br>1<br>1<br>Record | Name | Time<br>03-02 09:08<br>03-02 09:16<br>03-02 10:33<br>03-02 11:10<br>03-02 12:16 | Verify<br>F<br>F<br>F<br>F | State<br>0<br>0<br>0<br>1 | 4 | <ul> <li>Nota:</li> <li>1. Las imágenes son solo de referencia.</li> <li>2. Pulsar ▲/▼ para ver los registros de asistencia fila por fila. Pulsar ◀/▶ para registros de asistencia página por página.</li> </ul> | ver los |
|--------------------------------------------|------|---------------------------------------------------------------------------------|----------------------------|---------------------------|---|----------------------------------------------------------------------------------------------------|---------|
|--------------------------------------------|------|---------------------------------------------------------------------------------|----------------------------|---------------------------|---|----------------------------------------------------------------------------------------------------|---------|

Pulsar [M/OK] para ver los detalles de los registros de asistencia.

#### Modo 2: Consultar directa y rápidamente sin guardar los registros de asistencia:

| 12-12-19 Thu 12-12-19 Thu 12-12-19 Thu 12-12-19 Thu 12-12-19 Thu 12-12-19 Thu 12-12-12 The second second se | Record         2           Attlog Query<br>Press finger/input ID/Punch Card         ID         1         Name         ID         ID | Date         Record ID: 1         3           05/07         07:20         12:03         13:28         18:02         18:59         21:14           05/08         07:55         11:58         13:10         18:11         05:05         05:06         07:55         11:58         13:11         18:05           05/09         06:00         12:20         13:21         18:05         02:00         22:01         05/11         07:40         08:10         08:11         09:11         10:00         12:03         13:21         18:05           05/10         07:54         12:08         13:09         18:22         19:10         22:00         22:01         05/12         10:35         11:40           05/12         07:52         12:21         13:25         17:47         05/14         07:56         12:01         13:24         18:53           05/15         07:30         12:12         13:30         18:20         ▼           Up(<) |
|----------------------------------------------------------------------------------------------------|----------------------------------------------------------------------------------------------------|----------------------------------------------------------------------------------------------------|
| En la interfaz inicial, pulsar la tecla<br>numérica ' <b>0</b> ' para mostrar la<br>interfaz de <b>Registros</b> .                                                                                                    | Pulsar huella/ID/Tarjeta, introducir<br>la fecha de inicio y final utilizando<br>el teclado, a continuación pulsar                                                                                                    | Los registros se muestran como<br>arriba                                                                                                    |
| ID         Name         Time         Verity         State         4           1         Joe         05-07 07:20         F         0         1         1         1         1         1         1         1         1         1         1         1         1         1         1         1         1         1         1         1         1         1         1         1         1         1         1         1         1         1         1         1         1         1         1         1         1         1         1         1         1         1         1         1         1         1         1         1         1         1         1         1         1         1         1         1         1         1         1         1         1         1         1         1         1         1         1         1         1         1         1         1         1         1         1         1         1         1         1         1         1         1         1         1         1         1         1         1         1         1         1         1         1         1                                                                                                    | <ul> <li>El significado de las letras se</li> <li>Verificar: Estado de Validaci</li> <li>F: Verificación de huella. P: Verif</li> <li>Estado: Estado de Asistencia</li> <li>0: Ficha entrada. 1: Ficha salida.</li> </ul>                                                                                                    | explican en la parte inferior de la pantalla.<br>ón<br>icación de Contraseña. I: Verificación de Tarjeta.<br>a.<br>4: Horas extras entrada. 5: Horas extras salida                                                                                                    |

Los detalles de asistencia del empleado con ID de usuario 1 el 7 de Mayo son como muestra la figura 4:

# ONotas:

- 1. Hay tres maneras de introducir las condiciones de consulta:
- 1) Pulsar la huella registrada. Aparecerá, automáticamente, el ID y el Nombre del usuario al que corresponde la huella.
- 2) Introducir directamente el ID del empleado deseado.
- 3) Pasar la tarjeta registrada. Automáticamente aparecerá el ID y el Nombre del empleado correspondiente a la tarjeta.

2. En esta interfaz se pùeden mostrar, como máximo, 1,000 registros.

## Anexo 3 FAQs de los Modelos Económicos de la Serie K

1. La máquina de asistencia de la Serie K admite programaciones basadas en otros días?

**A**: No.

2. Los informes de ajuste de asistencia descargados desde el dispositivo, se puede editar en el software WPS?

A: Si. Los informes de ajuste de asistencia son compatibles con Microsoft Office 2003/2007/2010, y WPS Office 2012 Personal.

- 3. Cual es la secuencia del cálculo de asistencia adoptada por el terminal de asistencia de la Serie K?
- A. Secuencia del cálculo de asistencia.

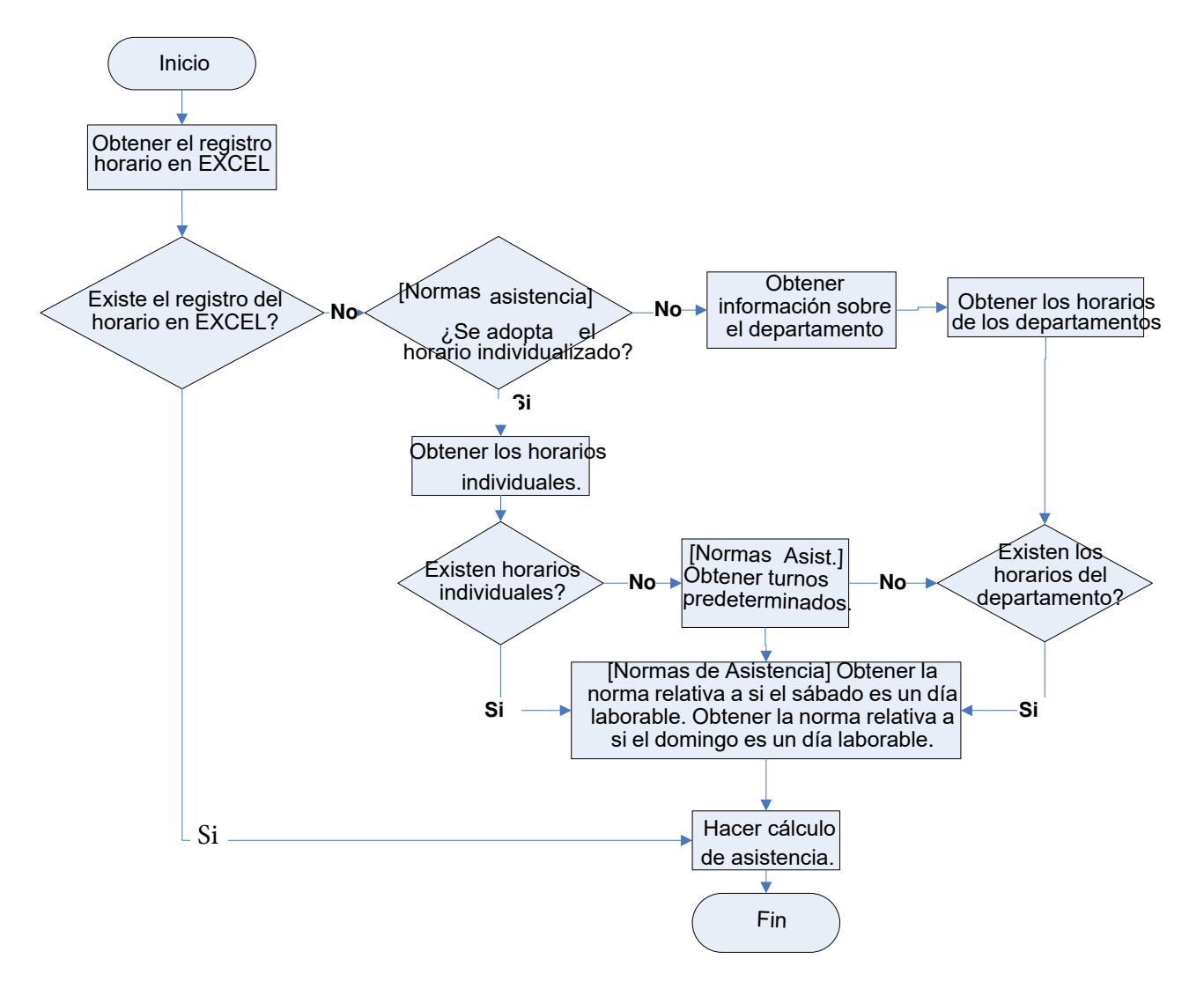

#### 4. Cómo calcular las horas extras especiales?

A. Se consideran horas extras especiales, los siguientes casos:

- Cuando existe un registro de horario EXCEL y se utilizan informes de asistencia para el cálculo de la asistencia, y
   para ese día hay registros de ficha de entrada y ficha de salida aunque no se ha programado (o está programado un día de descanso)
- 2) Cuando no hay disponible ningún registro de horario EXCEL, hay registros de ficha de entrada y ficha de salida, aunque los sábados y Domingos no sean días laborables.

Las horas extras se cuentan desde la hora de la primera ficha de entrada hasta la hora de la última ficha de salida del día actual.

#### 5. Cómo organizar los horarios utilizando el informe de ajuste de asistencia?

Α.

Paso 1: Insertar una unidad flash USB en el puerto USB del dispositivo y descargar Informe de Ajuste de Asistencia.xls (*Attendance Setting Report.xls*) ta la unidad flash USB.

Paso 2: Abrir Informe de Ajuste de Asistencia.xls (Attendance Setting Report.xls) en un ordenador.

Paso 3: Ajustar los turnos en el Informe de Ajuste de Asistencia.xls (Attendance Setting Report.xls.).

| At    | tend      | Los datos incluidos en el<br>rectángulo rojo son los<br>nuevos turnos (turno 3 y |          |          |          |           |                             |
|-------|-----------|----------------------------------------------------------------------------------|----------|----------|----------|-----------|-----------------------------|
| Numbe | First tin | ne zone                                                                          | Second t | ime zone | Over     | rtime     | turno 4) Para añadir un     |
| r     | On-duty   | Off-duty                                                                         | On-duty  | Off-duty | Check-In | Check-Out |                             |
| 1     | 9:00      | 18:00                                                                            |          |          |          |           |                             |
| 2     | 9:00      | 12:00                                                                            | 13:30    | 18:00    |          | · ·       | directamente en un rango de |
| 3     | 9:00      | 12:00                                                                            | 13:00    | 18:00    |          |           | 00:00 to 24:00.             |
| 4     | 9:00      | 12:00                                                                            | 14:00    | 18:00    |          |           |                             |

Paso 4: Organizar los horarios para los empleados.

| Special s | hifts:25-Ask fo | or leave, 26-Out. | Fecha<br>Null-Holiday |     | S    | ch  | e   | d   | ul  | e   | S   | e   | ti  | n   | g   | R   | ep  | 00  | r   |     |      |     |     |     |     |     |     |     |     |        |          |     |     | 0      |
|-----------|-----------------|-------------------|-----------------------|-----|------|-----|-----|-----|-----|-----|-----|-----|-----|-----|-----|-----|-----|-----|-----|-----|------|-----|-----|-----|-----|-----|-----|-----|-----|--------|----------|-----|-----|--------|
|           | Sche            | dule date         | (                     | 201 | 2-1- | 1)  |     |     |     |     |     |     |     |     |     |     |     |     |     |     |      |     |     |     |     |     |     |     |     |        |          |     |     | -      |
| 10        |                 | D                 | 0.1.1.                | 1   | 2    | 3   | 4   | 5   | 6   | 7   | 8   | 9   | 10  | 11  | 12  | 13  | 14  | 15  | 16  | 17  | 18   | 19  | 20  | 21  | 22  | 23  | 24  | 25  | 26  | 27     | 28       | 29  | 30  | 3      |
| ID        | Name            | Department        | Card number           | SUN | MON  | TUE | WED | тни | FRI | SAT | SUN | MON | TUE | WED | тни | FRI | SAT | SUN | MON | TUE | WED  | тни | FRI | SAT | SUN | MON | TUE | WED | тни | FRI    | SAT      | SUN | MON | TL     |
| 1         | Joe             | company           |                       |     |      |     | 1   | 1   | 1   |     |     | 2   | 2   | 2   | 2   | 2   |     |     | 25  | 1   | 1    | 1   | 1   |     |     | 3   | 3   | 3   | 3   | 3      |          |     | 3   | 1      |
| 3         | David           | company           |                       |     |      |     | 2   | 2   | 2   |     |     | 1.  | 1   | 1   | 1   | 1   |     |     | 25  | 3   | 3    | 25  | 3   |     |     | 4   | 4   | 4   | 26  | 4      |          |     | 4   | 4      |
| 3         | Mark            | company           |                       | 1   |      |     | 3   | 3   | 3   |     |     | 2   |     | 2   | 2   | 2   |     |     | 2   | 2   | 2    | 2   | 2   |     |     | 4   | 4   | 4   | 26  | 4      |          |     | 3   | 3      |
| 4         | Jack            | company           |                       | Lſ  | ٦,   | Jac | 20  | ior | 2   | ļ   |     | 3   | - · | Tur | 'nn | ົ   |     |     | 1   | 7   | 2    | 2   | 2   |     |     | 4   | 4   | 4   | 4   |        |          |     | 1   | 1      |
|           |                 |                   |                       | ι   | _    | vac | au  |     | 5   | •   |     | ι   | _   | Tui |     | ັ   |     |     | ſ   | Sa  | lida | 3]  |     |     |     |     |     |     | Гг  | )<br>1 | \_<br>ne | ao  |     | _<br>c |

Nota: Las fechas se deben ajustar correctamente. Por ejemplo, si la fecha de programación es el 1-1-2012, el informe de ajuste de horarios contiene los horarios de los 31 días posteriores al 1-1-2012, esto es los horarios desde el 1-1-2012 hasta

el 31-1-2012. Si la fecha de programación es el 6-1-2012, el informe de ajuste de horarios contiene los horarios de los 31 días posteriores al 6-1-2012, esto es desde el 6-1-2012 hasta el 5-2-2012.

Paso 5: Insertar una unidad flash USB en el puerto USB del dispositivo y cargar el Informe de Ajuste de Asistencia.xls (*Attendance Setting Report.xls*) al dispositivo. A continuación, ya se puede utilizar el Informe de Ajuste de Asistencia.

#### 6. Cuál es el formato de hora correcto utilizado en los informes de Ajustes?

A. El formato de hora correcto se muestra en la siguiente tabla:

| Turno No | Primer tra     | mo horario           | Segund         | o tramo horario      | Tramo de horas extras |              |  |  |
|----------|----------------|----------------------|----------------|----------------------|-----------------------|--------------|--|--|
| Tumo No. | De<br>servicio | Fuera de<br>servicio | De<br>servicio | Fuera de<br>servicio | Ficha<br>entrada      | Ficha salida |  |  |
| 1        | 09:00          | 18:00                |                |                      |                       |              |  |  |
| 2        | 09:00          | 12:00                | 13:30          | 18:00                |                       |              |  |  |

Los formatos de hora incorrectos son:

1) Un valor que sobrepasa el intérvalo de tiempo, como 24:00.

2) Un valor que contiene caracteres chinos, por ejemplo, 9: 00, que difiere de 9:00.

3) Un valor precedido por un espacio. Según muestra la tabla siguiente, hay un espacio antes de 09:00 en el turno 1.

| Turno No |   | Primer tr     | amo horario          | Segundo tra    | amo horario          | Tramo de horas extra |                 |  |
|----------|---|---------------|----------------------|----------------|----------------------|----------------------|-----------------|--|
| Tumo No. | ļ | )e<br>ervicio | Fuera de<br>servicio | De<br>servicio | Fuera de<br>servicio | Ficha<br>entrada     | Ficha<br>salida |  |
| 1        |   | 09:00         | 18:00                |                |                      |                      |                 |  |
| 2        |   | 09:00         | 12:00                | 13:30          | 18:00                |                      |                 |  |
| 3        |   | 9:5 18:00     |                      |                |                      |                      |                 |  |

4) Un valor que contiene caracteres especiales, por ejemplo, \_9:00 y 09:-1.

El dispositivo realiza comprobación de validez y tolerancia de error para otros formatos.

#### 7. Cómo obtiene el terminal de asistencia el tiempo de asistencia basado en el turno prestablecido?A: El

dispositivo obtiene el tiempo de asistencia basado en los siguientes principos:

- Adoptar la hora más temprana como asistencia normal y la hora más cercana como asistencia anormal.
- Adoptar la hora de asistencia normal si la hora de asistencia normal y la hora de asistencia anormal coexisten.
- Adoptar una media en el tramo horario de asistencia.

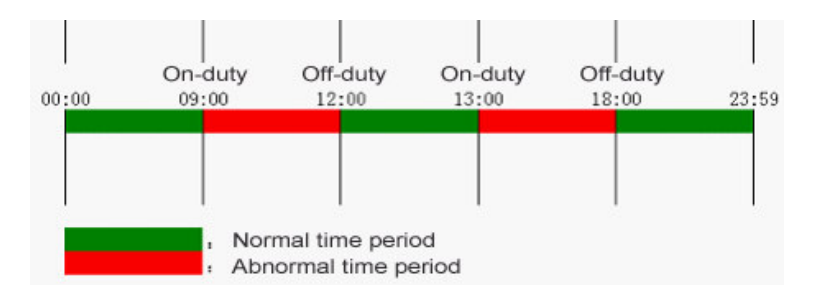

Para describir los principios anteriores, se utilizan los siguientes cuatro ejemplos:

#### Ejemplo 1: asistencia normal

| Tramo horario de asistencia | 09:00-12:00 | 13:00-18:00 |  |
|-----------------------------|-------------|-------------|--|
|-----------------------------|-------------|-------------|--|

| Horas de asistencia del<br>empleado #1                      | 8:30, 8:35, 11:55,12:01, 12:50, 18:02,19:00 |       |       |       |  |  |  |  |  |  |
|-------------------------------------------------------------|---------------------------------------------|-------|-------|-------|--|--|--|--|--|--|
| Resultado estadístico basado<br>en las normas de asistencia | 8:30                                        | 12:01 | 12:50 | 18:02 |  |  |  |  |  |  |

**Descripción**: La hora de asistencia 8:30 y 8:35 son anteriores a la hora de entrada, las 9:00, y están dentro del tramo horario de asistencia normal. Por lo tanto, 8:30 se adopta como la hora de entrada a las 9:00 basado en el principio de adoptar la hora más temprana para la asistencia normal. 18:02 y 19:00 son posteriores a la hora de salida, las 18:00, y por tanto, se adopta 18:02 basado en el mismo principio.

### Ejemplo 2: Llegada tarde

| Tramo horario<br>de asistencia                                 | 09:00                           | -12:00 | 13:00 | -18:00 |  |  |  |  |
|----------------------------------------------------------------|---------------------------------|--------|-------|--------|--|--|--|--|
| Horas de asistencia<br>del empleado #1                         | 9:01, 9:04, 12:01, 12:50, 18:00 |        |       |        |  |  |  |  |
| Resultado estadístico<br>basado en las normas<br>de asistencia | 9:01                            | 12:01  | 12:50 | 18:00  |  |  |  |  |

**Descripción**: El empleado 1 ficha la entrada a las 9:01 y a las 9:04 y el/ella llega tarde basado en la hora de entrada prestablecida. En base al principio de adoptar la hora más cercana como asistencia anormal, la hora correcta de la ficha de entrada es 9:01 más que 9:04 porque las 9:01 es más cercana a las 9:00.

### Ejemplo 3: Salir antes

| Tramo horario<br>de asistencia                                 | 09:00 | -12:00 | 13:00     | -18:00 |  |  |
|----------------------------------------------------------------|-------|--------|-----------|--------|--|--|
| Horas de asistencia<br>del empleado #1                         |       | 8:50,  | 11:40,11: | 18:01  |  |  |
| Resultado estadístico<br>basado en las normas<br>de asistencia | 8:50  | 11:55  | 12:50     | 18:01  |  |  |

**Descripción**: El empleado 1 ficha la salida a las 11:40 y a las 11:55 y el/ella ha salido antes basado en la hora de salida prestablecida. En base al principio de adoptar la hora más cercana como asistencia anormal, la hora correcta de la ficha de salida es 11:55 más que 11:40 porque es más cercana a las 12:00.

### Ejemplo 4: Ausencia

Caso 1:

| de asistencia                                                  |                    |  |       |       |  |  |
|----------------------------------------------------------------|--------------------|--|-------|-------|--|--|
| Horas de asistencia<br>del empleado #1                         | 8:50, 12:50, 18:01 |  |       |       |  |  |
| Resultado estadístico<br>basado en las normas<br>de asistencia | 8:50               |  | 12:50 | 18:01 |  |  |

**Descripción**: La hora de asistencia 12:50 se adopta en base al principio de adoptar una media en el tramo horario de asistencia. Para el tramo de horario de asistencia desde las 9:00 a las 12:00, el tramo normal de la ficha de salida para la hora de salida a las 12:00 es desde las 12:00 a las 12:30 (esto es, 12:00 + (13:00 - 12:00)/2). Pero durante este tramo horario no hay ficha de salida, por tanto, la hora de la ficha de salida está en blanco. El tramo horario normal la de ficha de entrada para la hora de entrada a las 13:00 es desde las 12:30 a las 13:00, y la hora de la ficha de entrada a las 12:50. La hora calculada de asistencia aparece en la tabla anterior.

#### Caso 2:

| Tramo horario<br>de asistencia                                 | 09:00                     | -12:00 | 13:00 | 13:00-18:00 |  |  |  |
|----------------------------------------------------------------|---------------------------|--------|-------|-------------|--|--|--|
| Horas de asistencia<br>del empleado #1                         | 8:50, 11:55, 12:20, 18:01 |        |       |             |  |  |  |
| Resultado estadístico<br>basado en las normas<br>de asistencia | 8:50                      | 12:20  |       | 18:01       |  |  |  |

**Descripción**: La hora 12:20 se adopta en base al principio de adoptar una media en el tramo horario de asistencia. El tramo horario normal de la ficha de salida para la hora de salida a las 12:00 es desde las 12:00 a las 12:30 (esto es, 12:00 + (13:00 - 12:00)/2). Por tanto, la hora de la ficha de salida del empleado es a las 12:20. El tramo horario normal de la ficha de entrada para la hora de entrada a las 13:00 es desde las 12:30 a las 13:00. Pero en este tramo horario no hay ficha de entrada, por tanto la hora de la ficha de entrada del empleado está en blanco. El tiempo de asistencia calculado se muestra en la tabla anterior.

## Declaración sobre Derechos Humanos y Privacidad

#### Estimados clientes:

Gracias por elegir los productos biométricos híbridos diseñados y fabricados por nosotros. Como un proveedor de renombre mundial de tecnologías y servicios biométricos, prestamos mucha atención al cumplimiento de las leyes relacionadas con los derechos humanos y la privacidad en cada país mientras realizamos constantemente investigación y desarrollo.

Hacemos las siguientes declaraciones:

- 1. Todos nuestros dispositivos de reconocimiento de huellas para uso civil sólo recogen los puntos característicos de las huellas en vez de las imágenes de las huellas, por lo que no supone un problema de privacidad.
- 2. Los puntos característicos de las huellas recogidas por nuestros productos no pueden utilizarse para restaurar las imágenes originales de huellas, por lo que no supone un problema de privacidad.
- 3. Nosotros, como proveedores del equipo, no seremos legalmente responsables, directa o indirectamente, por las consecuencias que se deriven del uso de nuestros productos.
- 4. Para cualquier conflicto relacionado con los derechos humanos o la privacidad cuando se utilizan nuestros productos, contactar directamente con su empresa.

**5**. Nuestros otros equipos de policía o herramientas de desarrollo, proporcionarán la función de obtener la imagen de la huella . original de los cudadanos. En cuanto a si la obtención de las huellas constituye una infracción de la privacidad, contactar con el gobierno o el proveedor final del equipo. Nosotros, como fabricantes originales del equipo, no seremos legalmente responsables de cualquier infracción que se pueda derivar de ello.

Nota: La ley de la República Popular China tiene las siguientes regulaciones en cuanto a la libertad personal:

- 1. Se prohíbe la detención ilegal, la detención o la búsqueda de ciudadanos de la República Popular China; La violación de la privacidad individual está prohibida
- 2. La dignidad personal de los ciudadanos de la República Popular China es inviolable
- 3. El hogar de los ciudadanos de la República Popular China es inviolable

4. La libertad y la privacidad de la correspondencia de los ciudadanos de la República Popular China están protegidos por la ley.

Por último, insistimos una vez más en que la biometría, como tecnología de reconocimiento avanzado, se aplicará en muchos sectores, incluidos el comercio electrónico, la banca, los seguros y los asuntos jurídicos. Cada año la gente de todo el mundo sufre de una gran pérdida debido a la inseguridad de las contraseñas. El reconocimiento de la huella en realidad proporciona una protección adecuada para su identidad en un entorno de alta seguridad.

(10)

## Descripción de uso respetuoso del medio ambiente

El Periodo de Uso Respetuoso del Medio Ambiente (EFUP) marcado en este producto hace referencia al período de seguridad en el cual el producto se usa en las condiciones especificadas en las instrucciones del producto sin fugas de sustancias nocivas y dañinas.

El EFUP de este producto no cubre las piezas consumibles que necesitan ser reemplazadas regularmente, como baterías, etc. El EFUP de las baterías es de 5 años.

#### Nombres y Concentración de Sustancias o Elementos Tóxicos y Peligrosos

| Nombre de las piezas     | Sustancias o Elementos Tóxicos y Peligrosos |    |    |      |     |      |  |
|--------------------------|---------------------------------------------|----|----|------|-----|------|--|
|                          | Pb                                          | Hg | Cd | Cr6+ | PBB | PBDE |  |
| Resistencia del circuito | ×                                           | 0  | 0  | 0    | 0   | 0    |  |
| Condensador del circuito | ×                                           | 0  | 0  | 0    | 0   | 0    |  |
| Inductor del circuito    | ×                                           | 0  | 0  | 0    | 0   | 0    |  |
| Diodo del circuito       | ×                                           | 0  | 0  | 0    | 0   | 0    |  |
| Componentes ESD          | ×                                           | 0  | 0  | 0    | 0   | 0    |  |
| Zumbador                 | ×                                           | 0  | 0  | 0    | 0   | 0    |  |
| Adaptador                | ×                                           | 0  | 0  | 0    | 0   | 0    |  |
| Tornillos                | 0                                           | 0  | 0  | ×    | 0   | 0    |  |

O: Indica que esta sustancia tóxica o peligrosa contenida en todos los materiales homogéneos para esta pieza está por debajo del límite requerido en SJ / T11363-2006.

x : Indica que esta sustancia tóxica o peligrosa contenida en al menos uno de los materiales homogéneos para esta pieza está por encima del límite requerido en SJ / T11363-2006.

Nota: El 80% de las piezas de este producto se fabrican con materiales no peligrosos para el medio ambiente. Las sustancias o elementos peligrosos contenidos en la actualidad no pueden reemplazarse por materiales respetuosos con el medio ambiente debido a limitaciones técnicas o económicas.

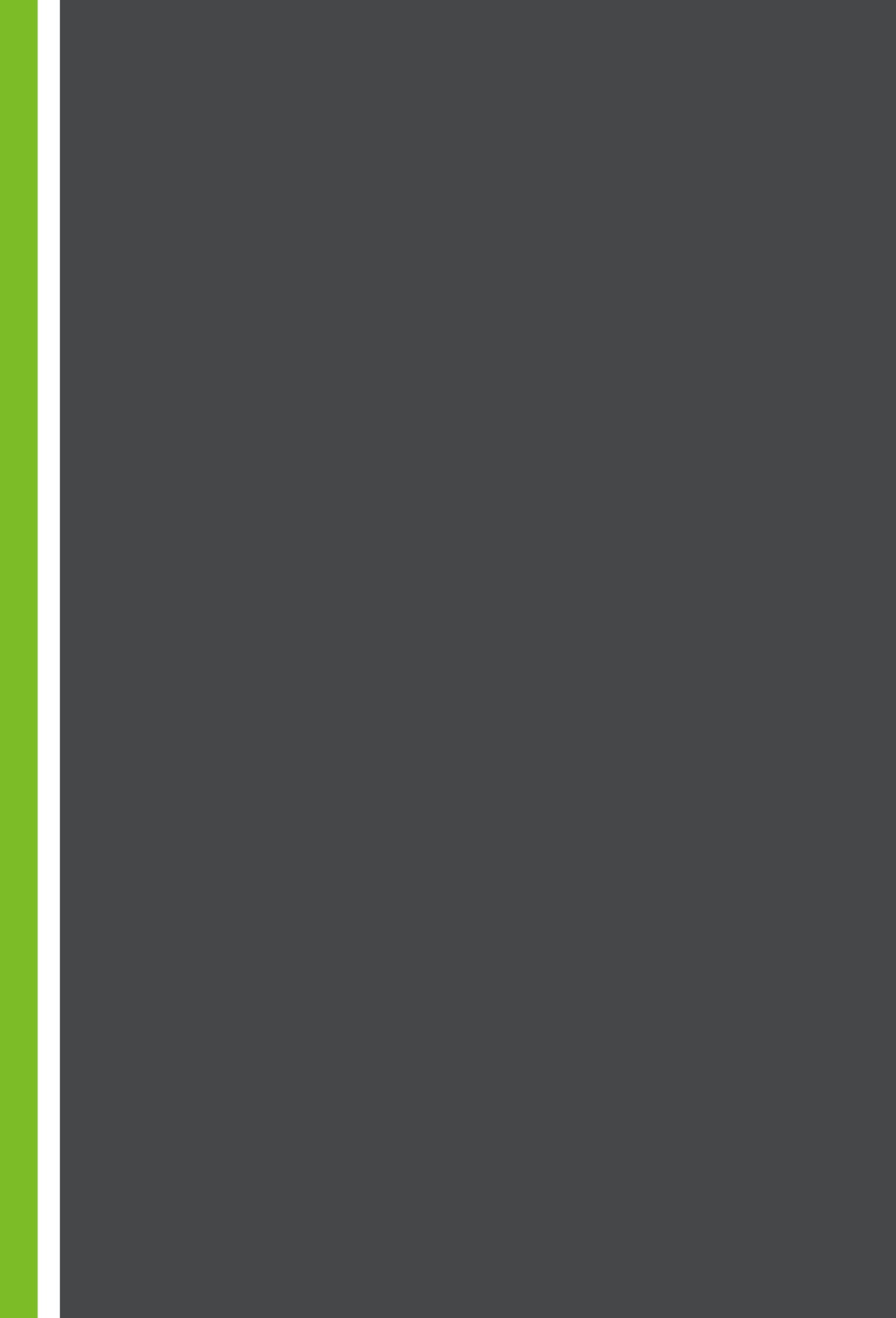